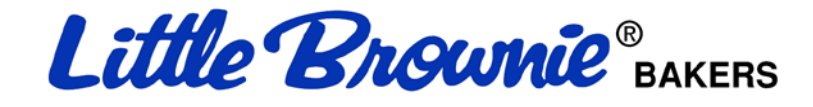

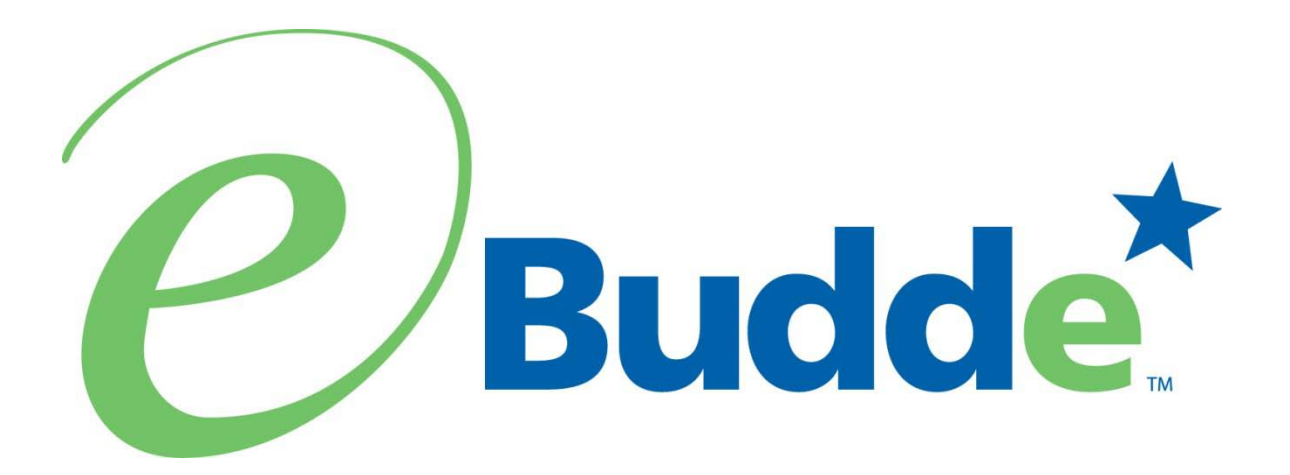

Troop User Manual GSGLA Edition January 9, 2015

https:// eBudde.littlebrownie.com

# **Table of Contents**

| What's New                                    | 4   |
|-----------------------------------------------|-----|
| Computer Specifications Information           | 5   |
| Navigating the System                         | 6   |
| System Access                                 | 7   |
| Login Information                             | 8   |
| New Security Requirements                     | 8   |
| Contact Information Page                      | 9   |
| Forgotten Password                            | .10 |
| Menu Bar                                      | .12 |
| Troop Tabs                                    | .13 |
| Dashboard Tab                                 | .14 |
| Contacts Tab                                  | .15 |
| Settings Tab                                  | .17 |
| Special Troop Contacts                        | .20 |
| Banking Information Security Update           | .22 |
| Girls Tab                                     | .23 |
| Add Girl Information                          | .23 |
| Edit Girl Information                         | .24 |
| Delete Girl from Troop                        | .24 |
| Shirt Size and Sales Goal                     | .24 |
| Init. Order Tab                               | .25 |
| Ordering with Booth and Girl Totals           | .25 |
| Delivery Tab                                  | .28 |
| Girl Order Tab                                | .30 |
| Troop Summary View                            | .30 |
| Girl View                                     | .33 |
| Adding Additional Cookie Orders               | .34 |
| Adding Only Payments                          | .34 |
| Girl Order Tab – Lock Transaction Option      | .35 |
| Booth Sales                                   | .36 |
| Free Slots                                    | .36 |
| Booth Sales (Council Sales)                   | .38 |
| Troop Booth Signup Request (Optional)         | .39 |
| Record Sales (Optional)                       | .42 |
| Recording Booth Sites – Varieties Format      | .43 |
| Troop Transactions                            | .44 |
| Initial Order Transaction                     | .44 |
| Troop transactions from Other Sources         | .44 |
| Pending troop orders (optional)               | .44 |
| Inventory Balances                            | .44 |
| Navigating the Transaction Form               | .45 |
| Create a product transaction                  | .46 |
| Create a Pending Order Request for a Cupboard | .47 |
| Rewards Tab                                   | .49 |
|                                               | -   |

| Troop Reward Order                      | 49 |
|-----------------------------------------|----|
| Individual Girl Reward Order            | 50 |
| Deposits                                | 55 |
| Navigating the Deposit Information Page | 55 |
| Sales Report                            | 56 |
| Reports                                 | 57 |

# What's New

- 1. New security requirements include 4 selectable security questions. See page 8
- 2. New recommended computer specifications on page 5 for more details.
- 3. Reports in XLSX format
- 4. New cookie products
- 5. Change photo on eBudde<sup>™</sup> login page to reflect new packaging
- 6. New logo/wording for eBudde<sup>™</sup> that includes the trademark
- 7. Send a reminder email to troops starting three days before their booth site sale occurs.
- 8. Color coding to booth site list on troop level to indicated recorded sales
- 9. On the transaction tab, the contact information label "Optional" is removed and logged in user information is pre-populated in that box.
- 10. Girl T-shirt size and goal fields always open for data entry
- 11. Booth Sale Recorder Button on the Girl Order Tab
- 12. Service unit contact information on Troop Dashboard
- 13. Transaction tab screen display movement includes pages and scrolling within the page.

# **Computer Specifications Information**

The eBudde<sup>™</sup> system has been tested on a variety of computer types and different web browsers.

#### Approved web browsers:

IBM Compatible – Microsoft Internet Explorer version 8.0 and higher, Firefox 13.0 and higher, Chrome. Macintosh – Safari 2.0.4 and higher, and Firefox 13.0 and higher, Chrome.

#### Approved computer specifications:

Recommended Minimums: 1.0 GHz Pentium 4 - 1GB RAM Recommended Systems: 1.5 GHz Pentium 4 - 1.5GB RAM To verify your system specification, go to **Control Panel, System**. The general tab will display your system information.

The eBudde<sup>™</sup> system uses Microsoft Excel .xlsx for the printing of the reports. If you have users that do not have the Microsoft Excel program, a report viewer for IBM compatible systems can be downloaded from the following web address: <u>http://www.microsoft.com/download/en/details.aspx?displaylang=en&id=10</u>

The eBudde<sup>™</sup> system can also print in Adobe PDF format. To download Adobe Acrobat, use the following web address: <u>http://get.adobe.com/reader/</u>

eBudde<sup>™</sup> has scheduled time-outs at 2 hours of inactivity. eBudde<sup>™</sup> will close out your session, logging you out if you have been inactive in the system for 2 hours.

Effective January 1<sup>st</sup>, 2015, eBudde<sup>™</sup> will be updated to work on Apple iPads and Microsoft Surface devices.

# Navigating the System

Add More - The "add more" button allows you to enter in additional rows on transaction tab product transaction form. You can activate this button by pressing the spacebar or clicking on it.

**Enter Key** – The enter key is used to complete a row on a page. It can also be used to complete a page when the page has only one button available on the page.

**OK** – The "OK" button completes a row on a page. This button tells  $eBudde^{TM}$  you are done with the data entry on the row.

**Tabs** – The tabs available on the page allow you to add, change, delete or view information. These tabs are specific to the user access level. Council users see the council tabs, areas see the area tabs, service units see the service unit tabs, and troops see the troop tabs. Below is an example of the tabs. To select a tab, click anywhere on the tab.

Dashboard Contacts Settings Girls Init. Order Delivery Girl Orders Booth Sites Transactions Rewards Deposits GOC Org Sales Report Reports

**Tab Key** – The tab key is used to move from one box of information to another on all screens.

# **System Access**

Every season, current users will be reset to a council default password. Your council will notify you of this password. In addition, this season you will be required to answer four security questions upon login.

If you are a brand new user to eBudde<sup>™</sup>, you will be notified by your council or by email of your password. If you are notified by an eBudde<sup>™</sup> email, the following information will be in the email:

- Web Address https://eBudde.littlebrownie.com
- Email Address
- Temporary Password

We recommend you add <u>https://eBudde.littlebrownie.com</u> to your **Favorites** for easier access.

Welcome to eBudde<sup>™</sup> Sb 5.5.44 with new features and functions to make the 2014-15 Cookie Sale Season a success.

| <b>P</b> Budde <sup>*</sup>                                                                   | Member Log In                                                                             |
|-----------------------------------------------------------------------------------------------|-------------------------------------------------------------------------------------------|
|                                                                                               |                                                                                           |
| eMail Address:                                                                                |                                                                                           |
| Password:                                                                                     |                                                                                           |
|                                                                                               | Log On                                                                                    |
| <ul> <li>Your username (email addr<br/>your level of access to eBu</li> </ul>                 | ess) and password designate<br>Ide™.                                                      |
| <ul> <li>If you have not been given a<br/>please contact your council<br/>manager.</li> </ul> | username and password<br>or volunteer product sales                                       |
| If you are an existing user a<br>info or change your email a<br>fill in the boxes above and g | nd wish to update your contact<br>ddress and/or password please<br><del>lick here</del> . |
| <ul> <li>If you have forgotten your p<br/>and <u>click here</u>.</li> </ul>                   | assword, fill in the email field                                                          |

eBudde<sup>™</sup> is provided as a service by Little Brownie Bakers<sup>™</sup> and is intended for the sole use of their clients and staff. Please read the <u>End User License</u> for any questions regarding the use of eBudde<sup>™</sup>. You may also view our <u>Privacy Policy</u>.

The login screen consists of four parts:

- Login information
- Updating contact information
- Forgotten password
- End User License and Privacy Policy

# Login Information

# NOTE: All eBudde<sup>™</sup> users will be considered new users and have a new temporary password. Contact your council for further information.

Users who have already logged in previously this season will enter in their email address and **personal** password. Click the **Login** button or press enter to complete your login information. The system will then access your council's information.

New users will enter in their email address and **temporary** password sent to you in the email from the system or by your council. Click the **Log On** button or press enter to complete your login information. The system will then direct you to the **Contact Information Page**. Once you have completed the contact information page, you will be given access to the system.

### New Security Requirements

Temporary passwords only good for 24 hours.

The password requirements are as follows:

- Must be 8 characters long
- Must have at least one capital letter
- Must have at least one non-alphabetic character

There will be a strength meter to help create a strong password.

You will be required to answer four security questions.

Login attempt rules are as follows:

- Limit to five consecutive bad login attempts
- Account disabled for 10 minutes

Security questions:

- You can select your security questions from a drop down list
- You cannot use the same question more than once.

# Contact Information Page

| <i>e</i> Budde <sup>*</sup>       |                                            | Current Password:<br>New Password:<br>Confirm New Password: |
|-----------------------------------|--------------------------------------------|-------------------------------------------------------------|
|                                   | Please answer the follow secur             | ity questions, to be used in case of lost passwor           |
| You may use the form at the right | What street did you live on in third grade | ******                                                      |
| to modify your password and       | What is your mother's maiden name          |                                                             |
| contact information.              | What is your mouler's maiden name          | *****                                                       |
|                                   | What city were you born in                 |                                                             |
|                                   |                                            | *****                                                       |
|                                   | What elementary school did you attend      |                                                             |
|                                   | · ·                                        | *****                                                       |
|                                   |                                            | E-mail: janedoe@lbb.com                                     |
|                                   | First Name: Becky                          | Phone #:                                                    |
|                                   | Last Name: Harrigan                        | Cell #:                                                     |
|                                   | Address: 3 Cookie Lane                     |                                                             |
|                                   | Address2:                                  | ]                                                           |
|                                   | Citra Louisvillo Stator KV Zin 40246       |                                                             |

Current users – This form is available to make changes to your password, email address, security questions and personal information. To access this page click on the link provided on the login page.

|          | Welcome to eBudde™ Sb 5.5.44 with ne<br>to make the 2014-15 Cookie Sale                                                                                                    | ew features and functions<br>Season a success. |
|----------|----------------------------------------------------------------------------------------------------|------------------------------------------------|
|          | <b>e</b> Budde <sup>*</sup> Member Log I                                                                                                    | n                                              |
|          | eMail Address:<br>Password:                                                                                                    |                                                |
|          | Log On                                                                                                    |                                                |
| <u>۱</u> | <ul> <li>Your username (email address) and password designate<br/>your level of access to eBudde™.</li> </ul>                                                                                   |                                                |
|          | <ul> <li>If you have not been given a username and password<br/>please contact your council or volunteer product sales<br/>manager.</li> </ul>                                                  | Manager Construction                           |
|          | <ul> <li>If you are an existing user and wish to update your contact<br/>info or change your email address and/or password please<br/>fill in the boxes above and <u>click here</u>.</li> </ul> |                                                |
|          | <ul> <li>If you have forgotten your password, fill in the email field<br/>and <u>click here</u>.</li> </ul>                                                                                     |                                                |

New users – You will be required to fill out this form the first time you try to access the eBudde<sup>™</sup> system. You must change your password to something other than the temporary password. All the information on this form is mandatory. Once you have entered in all the information, click the **Submit** button or press **Enter.** You will then enter the eBudde<sup>™</sup> system.

A forgotten password does not require a phone call!

# Forgotten Password

| <b>.</b> . |                                                                                                    |                                      |
|------------|----------------------------------------------------------------------------------------------------|--------------------------------------|
|            | Welcome to eBudde™ Sb 5.5.44 with new fo<br>to make the 2014-15 Cookie Sale Sea                                                                                                    | eatures and functions son a success. |
|            | <b>e</b> Budde <sup>*</sup> Member Log In                                                                                                    |                                      |
|            | eMail Address:<br>Password:                                                                                                    |                                      |
|            | Log On                                                                                                    |                                      |
| \'         | <ul> <li>Your username (email address) and password designate<br/>your level of access to eBudde™.</li> </ul>                                                                                   |                                      |
|            | <ul> <li>If you have not been given a username and password<br/>please contact your council or volunteer product sales<br/>manager.</li> </ul>                                                  |                                      |
|            | <ul> <li>If you are an existing user and wish to update your contact<br/>info or change your email address and/or password please<br/>fill in the boxes above and <u>click here</u>.</li> </ul> |                                      |
|            | <ul> <li>If you have forgotten your password, fill in the email field<br/>and <u>click here</u>.</li> </ul>                                                                                     |                                      |

eBudde™ is provided as a service by Little Brownie Bakers™ and is intended for the sole use of their clients and staff. Please read the <u>End User License</u> for any questions regarding the use of eBudde™. You may also view our <u>Privacy Policy</u>.

Users can now reset their own passwords. Click the link **click here** under the fourth bullet point.

eBudde<sup>™</sup> will offer you two ways to reset your password. You either can have a temporary password sent to you or you can answer your security questions to reset your password.

To get a temporary password emailed to you, click the **Submit** button next to option 1.

To use the security question option, click the **Get Questions** next to the email address. Answer the two security questions, enter in a password in the password box and re-enter the same password in the confirm password box. Click the **Submit** button. eBudde<sup>™</sup> will tell you that you password is now changed. Click the **Back to Login Page** to login with this password.

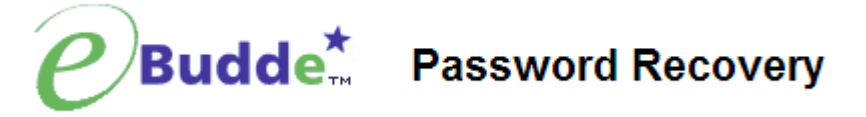

You have two options to recover a lost password:

Enter your email address, and a your password will be set to a temporary password and emailed to you:

| Email: email@lbb.com Submit | *                                                           |
|-----------------------------|-------------------------------------------------------------|
|                             | Success. A new password was email to you at beckych@lbb.com |
| OR                          | ОК                                                          |

Enter your email address, and click to load your security question. Then answer the questions, and select a new password:

| Email: email@lbb.com         | Get Questions |
|------------------------------|---------------|
| Question #1?<br>Question #2? |               |
| Password:                    |               |
| Confirm Password:            | Submit        |

Back To Login Page

# Menu Bar

Manuals

LittleBrownie.com

Cookie Club

Log Out

The Menu Bar provides additional support for you in eBudde™.

Home - Returns you to the dashboard page

**Manuals** – This provides a manual or a customized council manual in Adobe Acrobat PDF format

**LittleBrownie.com** – This provides a link for you to go to the Little Brownie website that has additional resources.

**Cookie Club** – This provides a link for you to go to the Little Brownie Cookie Club website where your girls can track cookie sales, send eCard promises and maintain their contact list.

Log Out – This allows you to log out of the system.

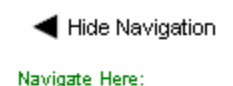

Council

Troops Troop 6073 The **Hide Navigation** feature allows you to hide the display of the navigation tree. Click the arrow to toggle this feature on and off. This can be helpful if the form on the right that you are trying to fill out goes off the screen. It will move all the information over to the left.

|        |              |            |         |             |          |             | Troop (6073) Dashboard                                                     |
|--------|--------------|------------|---------|-------------|----------|-------------|----------------------------------------------------------------------------|
| Dashbo | ard Contacts | Settings   | Girls   | Init. Order | Delivery | Girl Orders | Booth Sites Transactions Rewards Deposits GOC Org Sales Report Reports     |
| Mes    | sages: Impo  | rtant Thir | ngs You | Need To     | Know     |             | Print Dashboard                                                            |
|        |              |            |         |             |          | 100         | Troop Checklist                                                            |
|        |              |            |         |             | (        | 1           | Settings and Contacts     Enter Girl Names     Submit Initial Cookie Order |
|        |              |            |         |             |          |             | √ Select a Delivery Time                                                   |
|        |              |            |         |             |          |             | Submit Initial Reward Order                                                |
| -      |              |            | Augus   | t 2014      |          |             | <ul> <li>Signup for Booth Sales</li> </ul>                                 |
| 5      |              |            |         |             |          |             | Credit Girls With Cookies                                                  |
| 27     | 28           | 29         | 30      | 31          | 1        | 2           | <ul> <li>Enter / Verify Transactions</li> </ul>                            |
|        |              |            |         |             |          |             | Submit Final Reward Order                                                  |
| 3      | 4            | 5          | 6       | 1           | 8        | 9           | Enter Deposits                                                             |
| 10     | 44           | 12         | 12      | 14          | 45       | 4.0         | Print & Submit Sales Report                                                |
| 10     | 11           | 12         | 15      | 14          | 10       | 10          | <ul> <li>Recommended activity</li> </ul>                                   |
| 17     | 18           | 19         | 20      | 21          | 22       | 23          | Upcoming Booth Sales                                                       |
| 24     | 25           | 26         | 27      | 28          | 29       | 30          | Walmart on 03/05 @ 3:00pm                                                  |
| 31     | 1            | 2          | 3       | 4           | 5        | 6           | SU contacts                                                                |
|        |              |            |         |             |          |             | First N. Last N. Email                                                     |
|        |              |            |         |             |          |             | Becky Harrigan su673bd@lbb.com                                             |
|        |              |            |         |             |          |             | Cindy Wright succ673bd@lbb.com                                             |

# **Troop Tabs**

eBudde<sup>™</sup> provides a variety of features for troops to track their cookie sale information. Your council will specify which features you will need to use. Some screens may look a little different as your council can tailor eBudde<sup>™</sup> to meet your needs. In addition, some tabs may not be available to you as well.

Dashboard Contacts Settings Girls Init. Order Delivery Girl Orders Booth Sites Transactions Rewards Deposits GOC Org Sales Report Reports

**Dashboard** – Default screen that shows important messages, calendar, checklist and dates

**Contacts** – Allows you to edit your contact information. This includes name, address and phone number. This **DOES NOT** include changing the email address. That must be done from the login screen.

**Settings** – This allows you to change program age level, rewards option, and banking information as specified by your council. You can also add additional troop contacts.

**Girls** – This allows you to enter girl names, grade, id and goal information **Init. Order** – This option is for entering your troop initial cookie order

**Delivery** – This option is for selection of delivery site (if applicable) and a printout of cookies order, delivery site, and pick-up time (if applicable)

**Girl Orders** - Track girl initial, booth and additional orders and payments **Booth Sales** – This option allows you to select council booth sale sites and/or request a troop booth sale site.

**Transactions** – List all cookie transactions, initial order, cupboard pickups, and troop-to-troop transactions.

Rewards - Troop reward ordering

**Deposits** – Where council will record your ACH debits

**Sales Report** – Recap of all troop information. Initial order, additional cookies, troop profit, and debits

**Reports** – Two reports available for troops. Cupboard listing and delivery site listing.

# Dashboard Tab

The dashboard tab is the screen you will see every time you log into eBudde<sup>™</sup>. You can print the information on the tab if needed for reference. It will show you any important messages from your council and/or your service unit.

It also shows you your starting dates and deadline dates. These dates are important because they inform you of when you can start doing data entry and when you need to complete certain functions in the system. In addition, your council can add their own dates to the system.

On the dashboard there is a troop checklist for tracking your activity. This will include the standard eBudde<sup>™</sup> items and council-specific items. Some of the items will be checked off and some items are recommended activity. The checklist may vary depending on your council setup. Items that will be checked off include entering girls, cookie initial order, choosing a delivery station/time (if applicable), reward initial order (if applicable), and reward final order.

Your troop's upcoming Booth sales will display on the dashboard. The service unit contacts will list on the dashboard

Trees (6072) Dealsheard

|         |          |                                                                                                    |            |          |      |        | Troop (8073) Dashboard                                                                                                    |
|---------|----------|----------------------------------------------------------------------------------------------------|------------|----------|------|--------|----------------------------------------------------------------------------------------------------|
| Dashboa | rd Con   | tacts Settings Girls I                                                                                                    | nit. Order | Delivery | Girl | Orders | Booth Sites Transactions Rewards Deposits                                                                                                    |
| Mess    | ages: li | mportant Things You N                                                                                                    | leed To K  | (now     | Ø    |        | Print Dashboard                                                                                                    |
|         |          |                                                                                                    |            |          | 10   | 10     | Troop Checklist                                                                                                    |
|         |          |                                                                                                    |            |          |      |        | <ul> <li>♦ Settings and Contacts</li> <li>✓ Enter Girl Names</li> <li>✓ Submit Initial Cookie Order<br/>Choose a Delivery Station</li> </ul>        |
|         |          |                                                                                                    |            |          |      |        | Submit Initial Reward Order                                                                                                    |
| ٩.,     | м        |                                                                                                    | )14<br>W   |          | E    |        | Credit Girls With Cookies                                                                                                    |
| 29      | 30       | 1 Troop Delivery Conf avail.<br>Troop Order avail.<br>Troop Final Reward avail.<br>Troop Settings avail.<br>Girl Tab avail. | 2          | 3        | 4    | 5      | <ul> <li>Enter / Verify Transactions</li> <li>Submit Final Reward Order</li> <li>Enter Deposits</li> <li>Print &amp; Submit Sales Report</li> </ul> |
| 6       | 7        | 8                                                                                                    | 9          | 10       | 11   | 12     | <ul> <li>Recommended activity</li> </ul>                                                                                                    |
| 13      | 14       | 15                                                                                                    | 16         | 17       | 18   | 19     | Upcoming Booth Sales                                                                                                    |
| 20      | 21       | 22                                                                                                    | 23         | 24       | 25   | 26     | Walmart on 03/05 @ 3:00pm                                                                                                    |
| 27      | 28       | 29                                                                                                    | 30         | 31       | 1    | 2      | SU contacts                                                                                                    |
|         |          |                                                                                                    |            |          |      |        | First N. Last N. Email<br>Becky Harrigan su673bd@lbb.com<br>Cindy Wright succ673bd@lbb.com                                                          |

# **Contacts Tab**

The Contacts tab allows you to change your contact information.

| ▶ Show Na                        | vigation                           |            |       |             |          |                                     |                              | т                             | roop 6  | 073 C    | ontact  | Informat     | ion     |
|----------------------------------|------------------------------------|------------|-------|-------------|----------|-------------------------------------|------------------------------|-------------------------------|---------|----------|---------|--------------|---------|
| Dashboard                        | Contacts                           | Settings   | Girls | Init. Order | Delivery | Girl Orders                         | Booth Sites                  | Transactions                  | Rewards | Deposits | GOC Org | Sales Report | Reports |
|                                  |                                    |            |       |             |          |                                     |                              |                               |         |          |         |              |         |
|                                  |                                    |            |       |             |          |                                     |                              |                               |         |          |         |              |         |
| Contac                           | ts                                 |            |       |             |          |                                     |                              |                               |         |          |         |              |         |
| Juliette<br>1223 Ang<br>San Dieg | <b>Low</b><br>y Street<br>go, CA 9 | :<br>92105 |       |             |          | Troop l<br><u>t6073@</u>            | _eader<br><u>)Ibb.com</u>    |                               |         |          |         |              |         |
|                                  |                                    |            |       |             |          | Phone:<br>Cell: 55<br><b>Gets e</b> | 555-555<br>55-555-5<br>email | -5555<br>555<br><b>Active</b> |         |          | Edit    |              |         |

To edit your contact information, click **Edit** below your name. You can edit your information and also change your password by entering in your current password and your new password. You can also update your security questions. You then click **Submit.** 

|                               |                               | Contact Information                 |
|-------------------------------|-------------------------------|-------------------------------------|
| irst name: Becky              | ]                             | Home phone#: 555-555-5555 (opt)     |
| ast name: Harrigan            |                               | Cell phone#: 668-6666 (opt)         |
| ddress: 123 Any Street        |                               | Receives email: 🗹 🛛 Active: 🗹       |
| ddress2:                      |                               | Log in: beckytest@lbb.com           |
| ity: San Diego State:         | CA Zip: 99999                 |                                     |
|                               | Change Pass                   | word                                |
|                               | Current Password:             |                                     |
|                               | New Password:                 |                                     |
|                               | Confirm New Deserved.         |                                     |
|                               | Confirm New Password:         |                                     |
| Please answer t               | he follow security questions. | to be used in case of lost password |
|                               |                               |                                     |
|                               |                               |                                     |
| What street did you live on i | n third grade                 | ▼?                                  |
| What street did you live on i | n third grade                 | ₹?                                  |
| What street did you live on i | n third grade                 | ?                                   |
| What street did you live on i | n third grade                 | ₹?                                  |
| What street did you live on i | n third grade                 |                                     |
| Mhat street did you live on i | n third grade                 |                                     |
| What street did you live on i | n third grade                 |                                     |
| What street did you live on i | n third grade                 |                                     |

You can change all information displayed except for your email address. You can change your email by logging out and at the login screen click the link to update your information.

Once you have made your changes, click **Submit** to save the information. Click **Cancel** to leave this screen without saving the information.

You can update a user's address and phone number information. Update the information and click the **Submit** button. If you do not want to make the changes, click the **Cancel** button.

If you have access to other's contact information, you will not be able to update password information or security information but you can reset their password.

You can give them a temporary password that is good for only 24 hours. If the user does not log in within the 24 hour period, you will need to assign the user another temporary password.

|                                      | Becky Harrigan<br>Contact Information       |
|--------------------------------------|---------------------------------------------|
|                                      |                                             |
| First name <sup>:</sup> Becky        | Home phone <sup>#:</sup> 555-555-5555 (opt) |
| Last name <sup>:</sup> Harrigan      | Cell phone <sup>#:</sup> 619-444-4444 (opt) |
| Address: 1231 Any St.                | Receives email: 🗹 🛛 Active: 🔽               |
| Address2 <sup>:</sup>                | Log in: trp@lbb.com                         |
| City: San Diego State: CA Zip: 92105 |                                             |
| Change Password To a 2               | 4-Hour Temporary One                        |
| New Password:                        |                                             |
| Confirm New Password:                |                                             |
| Submit                               | Cancel                                      |

Enter the password in the new password box and then enter it again in the confirm new password box. Click the **Submit** button. eBudde will send the user an email with the temporary password information informing the user that the must log in within 24 hours.

If you do not want to create a temporary password, click the **Cancel** button.

# Settings Tab

The Settings tab allows you to change your troop information. The troop is set up by the service unit or council staff. This tab allows you to update your information (except Girls Registered and Girls Selling, which is automated). You can also add additional troop contacts or delete troop contacts using this tab. (Do not delete yourself).

|                         |                                                                                                    |           |                                 |                          |                |            | Setting | s | s for: Tro | s for: Troop 6073 | s for: Troop 6073 🥝 | s for: Troop 6073 🥝 |
|-------------------------|----------------------------------------------------------------------------------------------------|-----------|---------------------------------|--------------------------|----------------|------------|---------|---|------------|-------------------|---------------------|---------------------|
| Dashboard Contacts      | Settings for: Troop 6073 @         and Contacts Settings Girls Init. Order Delivery Girl Orders Booth Sites Transactions Rewards Deposits GOC Org Sales Report Re         Settings         ber: @ 6073 #Girls Registered: @         settings         ber: @ 6073 #Girls Registered: @         settings         ber: @ 6073 #Girls Registered: @         settings         ber: @ 6073 #Girls Registered: @         settings         Contacts Wards Registered: @         settings for: Troop Gool (pkgs): @ 1000         Contacts Prove of colspan="2">Contacts Prove of colspan="2">Contacts Prove |           |                                 |                          |                |            |         |   |            |                   |                     |                     |
|                         |                                                                                                    |           | Setting                         | s                        |                |            |         |   |            |                   |                     |                     |
| Number: 🕜 6073          |                                                                                                    | ;         | Girls Regist                    | tered: 🕜                 |                |            |         |   |            |                   |                     |                     |
| #Girls Selling: 🕜       |                                                                                                    | 1         | Froop Goal (                    | pkgs): 🕜 1               | 000            |            |         |   |            |                   |                     |                     |
| Level: 🕜 Cadette        |                                                                                                    |           | Opt out of re<br>You will recei | wards for<br>ve rewards. | additional pro | ofit: 🕜 no |         |   |            |                   |                     |                     |
| Bank Name: 🕝            |                                                                                                    | E         | Bank Routing                    | g No: 🕜                  |                |            |         |   |            |                   |                     |                     |
| Bank Account No: 🕝      |                                                                                                    |           |                                 |                          |                |            |         |   |            |                   |                     |                     |
|                         |                                                                                                    |           |                                 |                          |                |            |         |   |            |                   |                     |                     |
|                         | Gene                                                                                                    | ric Proc  | eeds Fulfil                     | lment 🕝                  |                |            |         |   |            |                   |                     |                     |
| Early R                 | egistratio                                                                                                    | n (0.010) | :                               |                          |                |            |         |   |            |                   |                     |                     |
|                         | Deta D                                                                                                    | ointo Fro | m the 2042                      | 42 Dec Cal               | a 🙆            |            |         |   |            |                   |                     |                     |
| nitial Order Pkgs: Unkn | own                                                                                                    | Ado       | m the 2012<br>Il Order Pkg      | -15 Pre Sa               | ie 😈           |            |         |   |            |                   |                     |                     |
| Girls Selling: Unknown  | o un                                                                                                    | Girl      | s Registere                     | d: Unknown               |                |            |         |   |            |                   |                     |                     |
| Troop Goal Pkgs: Unkno  | wn                                                                                                    |           |                                 |                          |                |            |         |   |            |                   |                     |                     |
| Troop CBGOC Pkgs:       |                                                                                                    | Tro       | op CCGOC F                      | kgs:                     |                |            |         |   |            |                   |                     |                     |
|                         |                                                                                                    |           |                                 |                          |                |            |         |   |            |                   |                     |                     |
|                         |                                                                                                    | Tro       | op Leaders                      | 0                        |                |            |         |   |            |                   |                     |                     |
| p6073add@lbb.com        |                                                                                                    | (Becky H  | arrigan)                        | G                        | ets email      | Active     |         |   |            |                   |                     |                     |

Click the Edit Settings button to make changes.

| Settings         Image of its         Settings         Image of its         Settings                                                                                                    | es<br>t |
|----------------------------------------------------------------------------------------------------|---------|
| Settings<br>Wumber: @ 6073<br>Girls Selling: @ Troop Goal (pkgs): @ 1000<br>Level: @ Cadette Opt out of rewards for additional profit: @ May not be<br>available for<br>data entry at<br>council<br>Bank Account No: @ Seneric Proceeds Fulfillment @<br>Early Registration (0.010): May 1000<br>Early Registration (0.010): May 1000<br>Early Registration (0.010): | es<br>t |
| Wumber: @ 6073   Find Setting: @ Troop Goal (pkgs): @ Troop Goal (pkgs): @ Troop Goal (pkgs): @ Troop Goal (pkgs): @ Opt out of rewards for additional profit: @ Starred boxes may not be available for data entry at council discretion Bank Account No: @ Generic Proceeds Fulfillment @ Early Registration (0.010):                                                                                                    | es<br>t |
| Irroop Goal (pkgs): 1000   May not be available for data entry at council discretion Bank Account No: Generic Proceeds Fulfillment Early Registration (0.010):                                                                                                    | t       |
| Level: Cadette A You will receive rewards.<br>A Bank name: A Source of the second second product of the second second secon                                                                                                    | t       |
| Bank name: Council data entry at council discretion                                                                                                    | t       |
| Early Registration (0.010):                                                                                                    |         |
| Early Registration (0.010):                                                                                                    |         |
|                                                                                                    |         |
|                                                                                                    |         |
| Data Points From the 2012-13 Pre Sale 🥝                                                                                                    |         |
| Initial Order Pkgs: Addl Order Pkgs:                                                                                                    |         |
| Girls Selling: Girls Registered:                                                                                                    |         |
| Troop CBGOC Pkqs: Troop CCGOC Pkqs:                                                                                                    |         |
|                                                                                                    |         |
|                                                                                                    |         |
| Troon Leaders                                                                                                    |         |
|                                                                                                    |         |
| trp6073bd@lbb.com ()                                                                                                    |         |
| ——————————————————————————————————————                                                                                                    |         |
| E-mail:                                                                                                    |         |
| First name: Last name: Primary?                                                                                                    |         |
| Add to all seasons?                                                                                                    |         |
|                                                                                                    |         |
|                                                                                                    |         |
| Troop Cookie Chairs                                                                                                    |         |
| Add a new treen cookie chair                                                                                                    |         |
|                                                                                                    |         |
| E-mail:                                                                                                    |         |
| First name: Primary?                                                                                                    |         |
| LIAdd to all seasons?                                                                                                    |         |
|                                                                                                    |         |
| Troop View Only Users                                                                                                    |         |
|                                                                                                    |         |
| ——————————————————————————————————————                                                                                                    |         |
| ✓ Active?                                                                                                    |         |
| E-mail:                                                                                                    |         |
| First name:    Last name:                                                                                                    |         |
|                                                                                                    |         |

Update

Cancel

**# Girls Registered** – Automatically filled in by number of girls registered on the Girls tab.

**# Girls Selling** – Automatically filled in by number of girls selling 1 box or more on the Girl Orders tab.

**Troop Goal (pkgs)** – Enter the troop goal in packages

**Level** – Select the appropriate program age level

**Opt out of rewards for additional profit** – (Optional) Mark the box if the troop has selected to receive additional monetary troop proceeds in lieu of rewards. *Only Cadette, Senior and Ambassador troops may opt out of rewards.* 

**Bank Name** – Name of bank where troop has it's account

Bank Routing No. –Bank routing number where troop has its account Bank Acct No. – Troop bank account number.

**Generic Proceeds** – A council may have council-specific proceeds that troops are eligible for. *GSGLA does not, you will not see this.* 

**Data Points from the Previous Year** - This is information from last year's cookie sales (which has been automatically recorded for returning troops).

**Contact information** – You can add several different types of troop level users. Leaders, Cookie Chairs and View Only. Leaders and Cookie Chairs have full access to the troop. View Only can only see the information. You can also delete troop users.

**Remove?** – You can remove users by clicking the remove? Box next to the email and name. **NOTE: Do not remove yourself or you will not be able to get back into the system.** 

**Email:** – Enter the email address of a new troop contact under the appropriate header

Active – If you enter a new troop contact, mark if you want this user to access the computer web-based software system. Uncheck the box if you do not want this user to access the computer web-based software system. First name: (Optional) – You can enter in the contact's first name. The contact person once they log in can enter it as well.

**Last name:** (Optional) – You can enter in the contact's last name. The contact person once they log in can enter it as well..

**Receives email** – If you enter a new troop contact, mark if you want this user to receive order confirmation emails. Uncheck the box if you do not want this contact to receive order confirmation emails.

**Primary?** – You may designat a contact as the primary contact in the category. This designation will allow eBudde<sup>™</sup> to send primary contact specific emails from council and will be the contact that appear on some of the updated reports.

Add to all seasons? – Allows you to give the contact access to the troop records for previous seasons.

Click the **Update** button to save your information. Click the **Cancel** button if you want to leave this screen and not save your changes.

# Special Troop Contacts

There are two troop contacts that may be available, Troop Cookie Pickup Only Users and Troop Booth Sale Recorder Only Users.

If your council uses the Cupboard Keeper mobile app, you may specify additional cookie-pickup people know as Troop Cookie Pickup Only Users. For example, if you have a parent picking up cookies for you and your council uses the Cupboard Keeper mobile app, you will need to add this person's email in eBudde<sup>™</sup>. This user does not have access to anything in eBudde<sup>™</sup> except updating their own contact information. Their email and password will be used by the Cupboard Keeper mobile app to verify that they are allowed to pick up cookies at the cupboard.

NOTE: As a troop leader or troop cookie chair, you are able to pick up cookies. DO NOT add yourself as a troop pickup person or you will LOSE ACCESS to the other tabs in eBudde™.

| Troop Cookie Pickup Or                                                            | nly Users 😮                                                  |
|-----------------------------------------------------------------------------------|--------------------------------------------------------------|
| Troop Leaders and Cookie Chairs should NOT<br>This user can ONLY sign for cookies | add yourselves to this user type.<br>received at a cupboard. |
| -mail:                                                                            | Active?                                                      |

If your council uses the Booth Sale recorder mobile app, you may specify additional booth sale recorders users. If you have an adult in charge of the booth site that is not in eBudde<sup>™</sup> and you want them to record the booth site sales, you will need to add them in as a Troop Booth Recorder Only User. This will allow them to record the booth sales on the mobile app and/or in eBudde<sup>™</sup>. They will also be able to change their contact information in eBudde<sup>™</sup>. They WILL NOT have access to any of the other troop tabs in eBudde<sup>™</sup>.

NOTE: As a troop leader or troop cookie chair, you are able to record booth sales. DO NOT add yourself as a troop booth recorder only user or you will LOSE ACCESS to the other tabs in eBudde<sup>™</sup>.

|           | Troop Booth Recorder Or                                        | ily Users 🐨                                         |
|-----------|----------------------------------------------------------------|-----------------------------------------------------|
| Troop Lea | ders and Cookie Chairs should NOT<br>This user can ONLY record | add yourselves to this user type.<br>I booth sites. |
|           |                                                                |                                                     |
| 1         | Add a new troop booth reco                                     | order only user                                     |
|           | Add a new troop booth reco                                     | order only user                                     |
| E-mail:   | Add a new troop booth reco                                     | Active?                                             |

# **Banking Information Security Update**

To protect your banking information we have implemented hashing on the bank routing and account numbers. If you are responsible for keying in the data, you will see the full number when you do the data entry but once you click update, the information will be hashed out. If you need to edit the information, you will still see the hashed out version but you can key over with the information.

| Initial Display (no data)                                               |
|-------------------------------------------------------------------------|
| Bank Name: 🕜 Bank Routing No: 🕜                                         |
| Bank Account No: 🕜                                                      |
| Edit Display (no data)                                                  |
| Bank name: 😢 Bank routing number: 😵                                     |
| Bank Account No: 🕜                                                      |
| Edit Display (data just entered)                                        |
| Bank name: 2 Becky Bank Bank routing number: 2 123456789                |
| Bank Account No: 2 12345678901                                          |
| Display after Data entered and Update button pressed                    |
| Bank Name: 🕜 Becky Bank Bank Routing No: 🎯 XXXXX6789                    |
| Bank Account No: 🥝 XXXXXXX8901                                          |
| Edit Display (data entered earlier and saved by pressing Update button) |
| Bank name: 🖉 Becky Bank Bank routing number: 🖉 XXXX6789                 |
| Bank Account No: 🥝 XXXXXXX8901                                          |
| Editing the routing number already saved in display above               |
| Bank name: 😮 Becky Bank 987654321                                       |
| Bank Account No: 2 XXXXXXX8901                                          |

# Girls Tab

The girl tab allows you to enter in the names of the girls in your troop. You can add girls, delete girls and change their information. Girls **cannot be deleted** after the troop has submitted their initial cookie order.

|                       |                   |                     |                | Tr                   | oop 607   | 3 Girls         |               |           |
|-----------------------|-------------------|---------------------|----------------|----------------------|-----------|-----------------|---------------|-----------|
| Dashboard Contacts Se | ttings Girls Init | Order Delivery Girl | Orders Booth S | ites Transactions    | Rewards D | eposits GOC Org | Sales Repor   | t Reports |
|                       |                   | Update              | Prin           | ntable               |           |                 |               |           |
| First Name            | Last Name         | GSUSA Id            | Grade          | Cookie Club<br>Login | Reg'd?    | Shirt<br>Size   | Sales<br>Goal | Delete?   |
| Anna                  | Murray            | 2                   | 7 💌            |                      |           | YL/AS 💌         |               |           |
| Becky                 | Harrigan          | 1                   | 6 💌            |                      |           | YM 💌            | 2             |           |
| Cindy                 | Wright            | 5                   | 6 💌            |                      |           | YM 💌            |               |           |
| Denise                | Mitchell          | 4                   | 9 💌            |                      |           | AXL 💌           |               |           |
| Shameeka              | Patterson         | 3                   | 8 💌            |                      |           | YXS 💌           |               |           |
|                       |                   |                     | M              |                      |           | ×               |               |           |
|                       |                   |                     | M              |                      |           | ~               |               |           |
|                       |                   |                     | <b>M</b>       |                      |           | ×               |               |           |

#### Add Girl Information

To add girls, enter in the information. You can use the **TAB** key to move between the boxes. **First Name** – Enter the girl's first name **Last Name** – Enter the girl's last name **GSUSA ID** - (Optional) Enter the girl's GSUSA ID. **Grade** – Enter the girl's grade K - 12 **Cookie Club Login** – (Optional) Enter the girl's cookie club login. **Reg'd?** – If the girl is registered, check the box **Shirt Size** – Enter the girl's shirt size **Sales Goal** – Enter the girl sales goal in boxes.

Click the **Update** button to save the information.

#### **Edit Girl Information**

Change the girl information. Click the **Update** button to save the information.

### **Delete Girl from Troop**

Click the box under the column labeled **Delete?** next to the name of the girl you want to delete. The girl **CANNOT** be deleted after the troop has submitted their initial order.

#### Shirt Size and Sales Goal

Troops will be allowed to edit/add this information at all times until the council closes eBudde<sup>™</sup> for the season.

|                   | IUIIIC       | ieih er          | carning  | wanuais             | LittleDrownie.com |               |               |          |       |
|-------------------|--------------|------------------|----------|---------------------|-------------------|---------------|---------------|----------|-------|
|                   |              |                  |          | ٦                   | roop 6073         | 3 Girls 🕝     |               |          |       |
| Dashboard Contact | s Settings G | irls Init. Order | Delivery | Girl Orders         | Booth Sites       | Transactions  | Rewards       | Deposits | Sales |
|                   |              |                  | Undate   | Printable           |                   |               |               |          |       |
|                   |              |                  | opuate   |                     |                   |               |               |          |       |
| First Name        | Last Name    | GSUSA Id         | Grade    | Cookie Clu<br>Login | b Reg'd?          | Shirt<br>Size | Sales<br>Goal |          |       |
| Becky             | Harrigan     |                  | -        |                     |                   |               |               |          |       |
| Cindy             | Wright       | 12345            | 6 💌      |                     | $\checkmark$      | YXS           | 0             |          |       |
| Patty             | Wright       |                  | 6 💌      |                     | $\checkmark$      | YS<br>YM      | 0             |          |       |
| Sienna            | Brown        |                  | T        |                     |                   | YL/AS<br>AS   | 0             |          |       |
|                   |              |                  |          |                     |                   | AM<br>AL      |               |          |       |
|                   |              | Upd              | late     |                     |                   | AXL<br>A2XL   |               |          |       |
|                   |              |                  |          |                     |                   |               |               |          |       |
|                   |              |                  |          |                     |                   |               |               |          |       |

### Init. Order Tab

The Init. Order tab is used to enter the troop initial cookie order.

With a Direct Sale, enter your STARTING INVENTORY ORDER in boxes for each variety as OTHER ... even though your girls are listed. *Do not* enter orders per girl -- you should not have have per girl orders at this time anyway.

You will order cookies for booth sales as BOOTH.

### Ordering with Booth and Girl Totals

Click on the initial order tab located on the right side of your screen.

|                                   | Troop 6330 Initial Order @ |       |                 |                 |                 |                |         |          |         |              |         |   |       |   |       |   |   |
|-----------------------------------|----------------------------|-------|-----------------|-----------------|-----------------|----------------|---------|----------|---------|--------------|---------|---|-------|---|-------|---|---|
| Dashboard Contacts                | Settings                   | Girls | Init. Order     | Delivery        | Booth Sites     | Transactions   | Rewards | Deposits | GOC Org | Sales Report | Reports |   |       |   |       |   |   |
| Printable Version Submit Order Sa | ve                         |       | Save as often a | is you like but | t Submit to you | r SU only Once | !       |          |         |              |         |   |       |   |       |   |   |
|                                   |                            |       |                 | SvSm            | Tre             | D-             | S-D     | Sam      |         | RRR          | Tags    |   | TMint |   | Total |   |   |
| OTHER                             |                            |       |                 | 0               |                 | 0              | 0       |          | 0       | 0            |         | 0 |       | 0 |       | 0 | * |
| BOOTH                             |                            |       |                 | 0               |                 | 0              | 0       |          | 0       | 0            |         | 0 |       | 0 |       | 0 |   |
|                                   |                            |       |                 |                 |                 |                |         |          |         |              |         |   |       | _ |       |   |   |
|                                   |                            |       |                 |                 |                 |                |         |          |         |              |         |   |       | _ |       |   |   |
|                                   |                            |       |                 |                 |                 |                |         |          |         |              |         |   |       | - |       | _ |   |
|                                   |                            |       |                 |                 |                 |                |         |          |         |              |         |   |       | - |       | _ |   |
|                                   |                            |       |                 |                 |                 |                |         |          |         |              |         |   |       | - |       | - |   |
|                                   |                            |       |                 |                 |                 |                |         |          |         |              |         |   |       |   |       |   |   |
|                                   |                            |       |                 |                 |                 |                |         |          |         |              |         |   |       |   |       |   |   |
|                                   |                            |       |                 |                 |                 |                |         |          |         |              |         |   |       |   |       |   |   |
|                                   |                            |       |                 |                 |                 |                |         |          |         |              |         |   |       |   |       |   |   |
|                                   |                            |       |                 |                 |                 |                |         |          |         |              |         |   |       |   |       |   | - |
|                                   |                            |       |                 |                 |                 |                |         |          |         |              |         |   |       |   |       |   |   |
| Cases to Order                    |                            |       |                 | 0               |                 | 0              | 0       |          | 0       | 0            |         | 0 |       | 0 |       | 0 |   |

Click on the word **OTHER**. The system will highlight the line. Click in the first input box at the bottom of the page, the line will highlight.

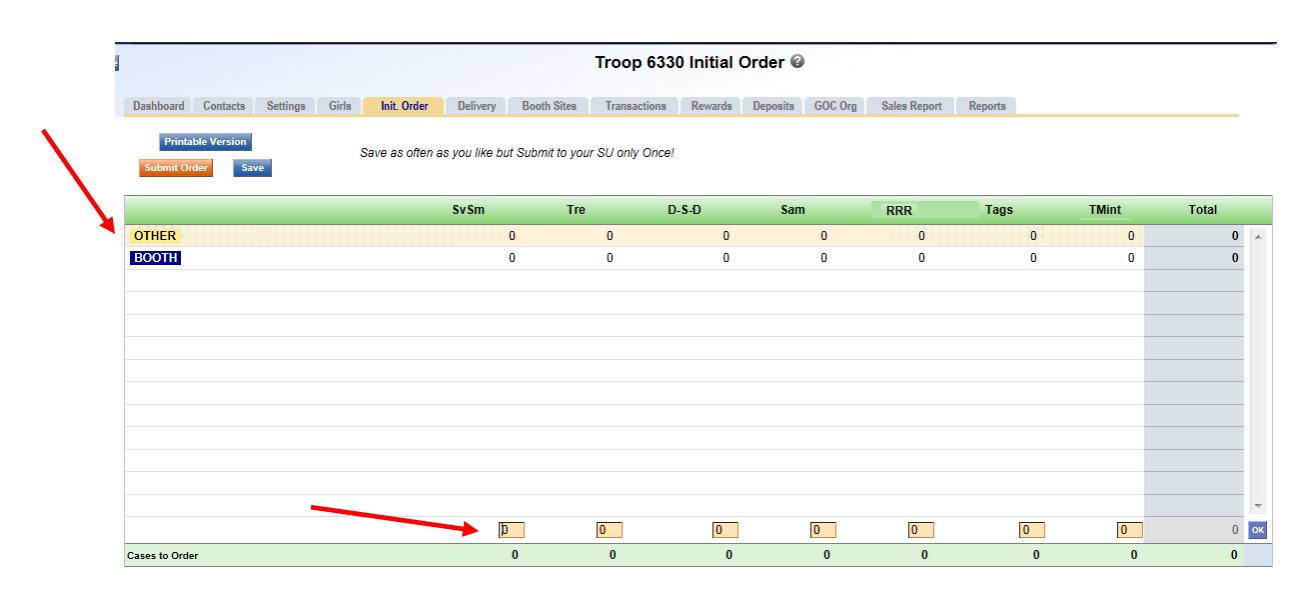

Tab through the boxes to enter your cookie quantities. The system will show you the total. Verify the total and press enter or click the **OK** button. The system will move the numbers to the **OTHER** line.

You can also enter the troop's booth order.(recommended!). Click on the word **BOOTH**. The system will highlight the line. Click in the first input box at the bottom of the page, the line will highlight. Tab through the boxes and enter your cookie quantities. The system will show you the total. Verify the total and press enter or click the **OK** button. The system will move the numbers to the **BOOTH** line.

|                     | Troop 6330 Initial Order @ |          |       |                 |               |                 |            |             |             |         |              |         |    |       |       |    |   |
|---------------------|----------------------------|----------|-------|-----------------|---------------|-----------------|------------|-------------|-------------|---------|--------------|---------|----|-------|-------|----|---|
| Dashboard           | Contacts                   | Settings | Girls | Init. Order     | Delivery      | Booth Sites     | Transac    | tions Rewar | ls Deposits | GOC Org | Sales Report | Reports |    |       |       |    |   |
| Printa<br>Submit Or | ble Version<br>der Sa      | ve       |       | Save as often a | s you like bi | ut Submit to yo | ur SU only | Once!       |             |         |              |         |    |       |       |    |   |
|                     |                            |          |       |                 | Sv Sm         | Tre             |            | D-S-D       | Sam         |         | RRR          | Tags    |    | TMint | Total |    |   |
| OTHER               |                            |          |       |                 |               | 1               | 2          |             | 3           | 4       | 5            |         | 6  | 7     |       | 28 | * |
| BOOTH               |                            |          |       |                 |               | 5               | 6          |             | 7           | 8       | 9            |         | 4  | 3     |       | 42 |   |
|                     |                            |          |       |                 |               |                 |            |             |             |         |              |         |    |       |       |    |   |
|                     |                            |          |       |                 |               |                 |            |             |             |         |              |         |    |       |       |    |   |
|                     |                            |          |       |                 |               |                 |            |             |             |         |              |         |    |       |       |    |   |
|                     |                            |          |       |                 |               |                 |            |             |             |         |              |         |    |       |       |    |   |
|                     |                            |          |       |                 |               |                 |            |             |             |         |              |         |    |       |       |    |   |
|                     |                            |          |       |                 |               |                 |            |             |             |         |              |         |    |       |       |    |   |
|                     |                            |          |       |                 |               |                 |            |             |             |         |              |         |    |       |       |    |   |
|                     |                            |          |       |                 |               |                 |            |             |             |         |              |         |    |       |       |    |   |
|                     |                            |          |       |                 |               |                 |            |             |             |         |              |         |    | _     |       | _  |   |
|                     |                            |          |       |                 |               |                 |            |             |             |         |              |         |    |       |       |    | - |
|                     |                            |          |       |                 |               |                 |            |             |             |         |              |         |    |       |       |    |   |
| Cases to Orde       | r                          |          |       |                 |               | 6               | 8          | 1           | 0           | 12      | 14           |         | 10 | 10    |       | 70 |   |

The system will display the completed order.

To change any information, click the row that needs to be changed. The data will be displayed on the bottom input row. Click anywhere in that row to make changes. Press enter once changes are complete.

You must click the **Save** button to save your information. The system will display that it is saving the information.

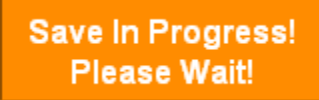

To print the order, click the **Printable Version** button.

**Submit Order** – This button is used to submit a troop order to the service unit. You must still click this button for the service unit to know that this order is done. The system will confirm that the troop order was submitted on the screen and send you an email.

NOTE: You can only submit your order once. If you have changes after you submit, you will need to contact your service unit cookie manager.

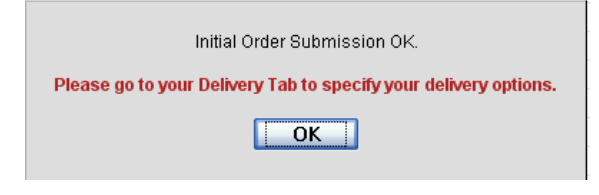

# **Delivery Tab**

The delivery tab allows you to select your cookie delivery site and time and also view your delivery information. You may or may not be required to enter information on this tab. The purpose of this tab is for a troop to be assigned to a delivery pick up site for the initial cookie order. In addition, your council may allow you to select your **PREFERRED** pick up time. See your council for specifics.

| Troop 6073 Delivery Sheet 🥝 |             |        |              |                   |                  |                                            |                                 |                                       |                         |    |              |         |          |
|-----------------------------|-------------|--------|--------------|-------------------|------------------|--------------------------------------------|---------------------------------|---------------------------------------|-------------------------|----|--------------|---------|----------|
| Dashboard                   | Contac      | ts (   | Settings     | Girls             | In               | Init. Order Delivery Girl Orders Boo       |                                 |                                       |                         |    | Transactions | Rewards | Deposits |
| Subr                        | nit My Info | o Pri  | int          |                   |                  |                                            |                                 |                                       |                         |    |              |         |          |
|                             | Sufer       | Tro    | D-S          | fam               | 000              | Taga                                       | Thint                           | Troop Total                           | Dickup To               | al |              |         |          |
| -                           | 57.20       | ille   | -D           | Sam               | KKK              | Tags                                       | IMINT                           |                                       | Ріскир то               |    |              |         |          |
| Cases                       | 18          | 19     | 18           | 20                | 18               | 21                                         | 20                              | 134                                   | 1                       | 34 |              |         |          |
| Time                        | Will y      | /ou be | pickin<br>Le | g up for<br>mon G | Pleas<br>rove (6 | than one<br>e choos<br>73) : 01<br>Line #1 | e troop?<br>e your D<br>/10/201 | ♥ yes ♥ elivery Station 5 : 10:00am - | no #<br>1:<br>5:00pm •_ | #[ |              |         |          |
| 10:00am                     |             |        |              |                   |                  |                                            |                                 |                                       |                         |    |              | =       |          |
| 10:10am                     |             |        |              |                   |                  |                                            |                                 |                                       |                         |    |              |         |          |
| 10:20am                     |             |        |              |                   |                  |                                            |                                 |                                       |                         |    |              |         |          |
| 10:30am                     |             |        |              |                   |                  | T6073                                      |                                 |                                       |                         |    |              |         |          |
| 10:40am                     |             |        |              |                   |                  |                                            |                                 |                                       |                         |    |              |         |          |
| 10:50am                     |             |        |              |                   |                  |                                            |                                 |                                       |                         |    |              |         |          |
| 11:00am                     |             |        |              |                   |                  |                                            |                                 |                                       |                         |    |              | -       |          |

Answer the questions and select your time by clicking in the box to the right of the time. Click the **Submit My Info** button. The system will confirm your submission.

#### NOTE: Your council will designate which option(s) you will need to select.

A delivery confirmation page will be available as specified by your council. Click the view confirmation button.

| View 0                                                                                                    | Confirm                                                                           | mation                                                      |                               |           |      |             |                                                                    |                                                                                     |                                                   |                               |         |          |          |              |    |
|----------------------------------------------------------------------------------------------------|-----------------------------------------------------------------------------------|-------------------------------------------------------------|-------------------------------|-----------|------|-------------|--------------------------------------------------------------------|-------------------------------------------------------------------------------------|---------------------------------------------------|-------------------------------|---------|----------|----------|--------------|----|
|                                                                                                    |                                                                                   |                                                             |                               |           |      |             |                                                                    |                                                                                     |                                                   |                               |         |          |          |              |    |
|                                                                                                    |                                                                                   |                                                             |                               |           |      |             |                                                                    |                                                                                     |                                                   |                               |         |          |          |              |    |
|                                                                                                    |                                                                                   |                                                             |                               |           |      |             |                                                                    |                                                                                     |                                                   |                               | 1       | froon 60 | 73 Deliv | ony Shoot    | 0  |
|                                                                                                    |                                                                                   |                                                             |                               |           |      |             |                                                                    |                                                                                     |                                                   |                               |         | 1000 00  | J Delly  | cry Sheet    | Č  |
| Dashboard Con                                                                                                    | ntacts                                                                            | Settinga                                                    | Girla                         | Init. Ord | er D | lelivery    | Girl Orde                                                          | ra Booth                                                                            | Sitee                                             | Transactions                  | Rewards | Deposits | GOC Org  | Sales Report | Re |
| Aug 9, 2014 at                                                                                                    | Aug 9, 2014 at 03:04PM Signup Print Please print this page and bring it with you. |                                                             |                               |           |      |             |                                                                    |                                                                                     |                                                   |                               |         |          |          |              |    |
|                                                                                                    | Signup Print Please print this page and bring it with you.                        |                                                             |                               |           |      |             |                                                                    |                                                                                     |                                                   |                               |         |          |          |              |    |
|                                                                                                    | SvSm                                                                              | Tre                                                         | D-S-D                         | Sam       | RRR  | Taos        | TMint                                                              | Troop Total                                                                         |                                                   |                               |         |          |          |              |    |
| Your Cases                                                                                                    | 18                                                                                | 19                                                          | 18                            | 20        | 18   | 21          | 20                                                                 | 134                                                                                 |                                                   |                               |         |          |          |              |    |
| Pickup Name:<br>Pickup Locatie<br>Pickup Date: S<br>Pickup Time:<br>ESTIMATED N<br>(you will need 0                                                                                  | Lemon (<br>on: 123<br>Saturday,<br>10:30am<br>Jumber o<br>ONE of ti               | Grove<br>Any St., S<br>January<br>of Vehicle<br>he followir | San Diego<br>10<br>es:<br>ng) | 99999     |      | м           | essage fr                                                          | om your Deli                                                                        | very Cl                                           | erk                           | ć       |          |          |              |    |
| (you will need UNE of the following)<br>• 4 Compact Cars<br>• 3 Standard Cars<br>• 2 Station Wagons<br>• 2 Standard Pickups<br>• 1 SUV/Minivan<br>• 1 Standard Van<br>• 1 Moving Van |                                                                                   |                                                             |                               |           | CI   | heck in wit | th your Servic                                                     | e Unit N                                                                            | fanager                                           |                               |         |          |          |              |    |
| _                                                                                                    |                                                                                   | _                                                           | Helpfu                        | l Hints   |      |             |                                                                    |                                                                                     |                                                   |                               |         |          |          |              |    |
| 1. Bring people to he<br>cookies, so adjust the<br>2. Every effort will be<br>sometimes it's not po<br>time. Please be patie<br>cookies!                                             |                                                                                   |                                                             |                               |           |      |             | emember,<br>r of vehick<br>o respect y<br>have eve<br>e all here t | people take u<br>es according!<br>rour delivery t<br>ryone pickup<br>to have fun ar | ip room<br>y.<br>ime. Bu<br>at their<br>id get th | just like<br>t<br>exact<br>ie |         |          |          |              |    |

Signature

# Girl Order Tab

This tab allows you to allocate by girl additional cookie orders and booth sales packages sold, all by variety, plus Gift of Caring pkgs and record payments. You can add a comment on each row. There are two views of the girl orders. You can see a summary troop view or each girl's detail. The system defaults to the troop summary view. Your council may limit your girl transaction to not exceed the troop package total.

|                                |             |          |        |                        |                           |                            |                             | Troop (                   | 0 <mark>123</mark> G | irl Sales   | s Record | 0          |           |              |                                             |        |       |   |
|--------------------------------|-------------|----------|--------|------------------------|---------------------------|----------------------------|-----------------------------|---------------------------|----------------------|-------------|----------|------------|-----------|--------------|---------------------------------------------|--------|-------|---|
| Dashboard                      | Contacts    | Settings | Girls  | Init. 0                | rder                      | Delivery                   | Girl Order                  | rs Boo                    | th Sites             | Transaction | s Reward | s Deposits | GOC Org   | Sales Report | Reports                                     |        |       |   |
| Printa<br>Record Boo           | ble Version | port     |        | Below are<br>To view/e | e your tro<br>edit a Girl | op sales bi<br>'s Transact | roken dowi<br>tions click d | n by Girl.<br>on the appr | ropriate rov         | V.          |          |            |           |              | Package Sales<br>Financials<br>FYI Programs |        |       |   |
| ,                              | Girl        | CG       | ос     | \$v Sm                 | Tre                       | D-S-D                      | Sam                         | RRR                       | Tags                 | TMint       | T GOC    | +Total     | Total Due | Paid         | •Bal.                                       | Due    | F GOC |   |
| Becky H.                       |             |          | 0      | 44                     | 16                        | 21                         | 11                          | 13                        | 27                   | 10          | 0        | 142        | \$ 568.   | 00 \$        | 0.00 \$                                     | 568.00 | 0     | ^ |
|                                |             |          |        |                        |                           |                            |                             |                           |                      |             |          |            |           |              |                                             |        |       |   |
|                                |             |          |        |                        |                           |                            |                             |                           |                      |             |          |            |           |              |                                             |        |       |   |
|                                |             |          |        |                        |                           |                            |                             |                           |                      |             |          |            |           |              |                                             |        |       |   |
|                                |             |          |        |                        |                           |                            |                             |                           |                      |             |          |            |           |              |                                             |        |       |   |
|                                |             |          |        |                        |                           |                            |                             |                           |                      |             |          |            |           |              |                                             |        |       |   |
|                                |             |          |        |                        |                           |                            |                             |                           |                      |             |          |            |           |              |                                             |        |       |   |
|                                |             |          |        |                        |                           |                            |                             |                           |                      |             |          |            |           |              |                                             |        |       |   |
|                                |             |          |        |                        |                           |                            |                             |                           |                      |             |          |            |           |              |                                             |        |       |   |
|                                |             |          | 100.05 |                        |                           |                            |                             |                           |                      |             |          |            | 10000000  |              |                                             |        |       | * |
| Girl Totals                    |             |          | 0      | 44                     | 16                        | 21                         | 11                          | 13                        | 27                   | 10          | 0        | 142        | \$ 568    | .00 \$       | 0.00                                        | 568.00 | 0     |   |
| Troop Order<br>(Actual pkgs+C_ | GOC)        |          | 0      | 48                     | 24                        | 24                         | 12                          | 24                        | 36                   | 12          |          | 180        |           |              |                                             |        | 0     | 1 |
| Difference                     |             |          | 0      | -4                     | -8                        | -3                         | -1                          | -11                       | -9                   | -2          |          | -38        |           |              |                                             |        | 0     |   |

# **Troop Summary View**

The troop summary view shows a total row for each girl. This display shows varieties, Gift of Caring (if applicable) and financials.

On the Troop Summary View you have three buttons.

**Printable Version** – click this button to print the summary view in HTML format.

| Portrait / La                    | andscape | Font § | Size: | Down  | Up  |                   | Prin                           | it                                  |       |       |           |         |                         |       |
|----------------------------------|----------|--------|-------|-------|-----|-------------------|--------------------------------|-------------------------------------|-------|-------|-----------|---------|-------------------------|-------|
|                                  |          |        |       |       |     | B<br>Troop<br>8/9 | ecky [<br>00123 (<br>//2014 12 | <b>Demo</b><br>Girl Ord<br>:35 p.m. | lers  |       |           |         |                         |       |
| Girl                             | C GOC    | Sv Sm  | Tre   | D-S-D | Sam | RRR               | Tags                           | TMint                               | T GOC | Total | Total Due | Paid    | Bal. Due                | F GOC |
| Becky H.                         | 0        | 44     | 16    | 21    | 11  | 13                | 27                             | 10                                  | 0     | 142   | \$ 568.00 | \$ 0.00 | \$ 568.0 <mark>0</mark> | 0     |
| Girl Totals                      | 0        | 44     | 16    | 21    | 11  | 13                | 27                             | 10                                  | 0     | 142   | 568       | 0       | 56 <mark>8</mark>       | 0     |
| Troop Order<br>(Actual pkgs+C_GO | 0        | 48     | 24    | 24    | 12  | 24                | 36                             | 12                                  |       | 180   |           |         |                         | 0     |
| Difference                       | 0        | -4     | -8    | -3    | -1  | -11               | -9                             | -2                                  |       | -38   |           |         |                         | 0     |

**Record Booth Sale** – click this button takes you to the Booth Site tab so you can record booth site packages sold.

|                         |                                |                             |                          |               |                |             | Troop 001   | 23 Booth Sa            | ales 🥝             |          |         |
|-------------------------|--------------------------------|-----------------------------|--------------------------|---------------|----------------|-------------|-------------|------------------------|--------------------|----------|---------|
| Dashboard               | Contacts                       | Settings                    | Girls                    | Init. Order   | Delivery       | Girl Orders | Booth Sites | Transactions           | Rewards            | Deposits | GOC Org |
| Below are<br>To view or | the currently<br>signup for Co | defined Boo<br>ouncil Troop | oth Sales<br>o sales cho | ose Council S | ales in the di | rop down.   |             | Record                 | Sales 💌            |          |         |
| Beck                    | y's Pizza                      | a Parlor                    | Sat,                     | , Nov 15      | @ 5:00p        | om          |             | 123 Any S<br>San Diego | st.<br>5, CA 99999 |          |         |

html file or cut and paste into another program. This is available on the Troop Summary screen only.

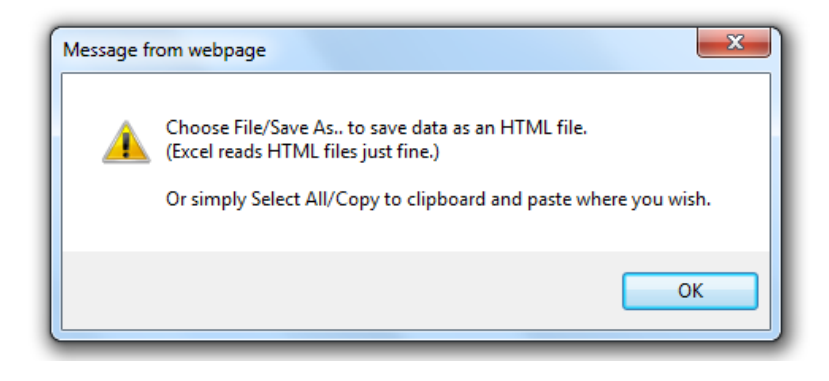

| Girl                               | C GOC | SvSm | Tre | D-S-D | Sam | RRR | Tags | TMint | T GOC | Total | Total Due | Paid | Bal. Due | F GOC |
|------------------------------------|-------|------|-----|-------|-----|-----|------|-------|-------|-------|-----------|------|----------|-------|
| Becky H.                           | 0     | 44   | 16  | 21    | 11  | 13  | 27   | 10    | 0     | 142   | 568       | 0    | 568      | 0     |
| Girl Totals                        | 0     | 44   | 16  | 21    | 11  | 13  | 27   | 10    | 0     | 142   | 568       | 0    | 568      | 0     |
| Troop Order<br>(Actual pkgs+C_GOC) | 0     | 48   | 24  | 24    | 12  | 24  | 36   | 12    | 0     | 180   | 0         | 0    | 0        | 0     |
| Difference                         | 0     | -4   | -8  | -3    | -1  | -11 | -9   | -2    | 0     | -38   | 0         | 0    | 0        | 0     |

The system will tell you how many cookies you have ordered through the starting inventory order, cupboard/depot pick-ups, and/or troop transfers. It will then tell you the difference between what has been allocated to the girls. This will help to ensure that you allocate all the cookies received to your girls.

|                                 |                            |                |                      |                            |                             | Tı                            | oop 0                 | 0123 G      | irl Sales   | Record | 0           |           |               |                                             |       |   |
|---------------------------------|----------------------------|----------------|----------------------|----------------------------|-----------------------------|-------------------------------|-----------------------|-------------|-------------|--------|-------------|-----------|---------------|---------------------------------------------|-------|---|
| Dashboard                       | Contacts                   | Settings Girls | s Init. C            | Order                      | Delivery                    | Girl Orders                   | Booth                 | n Sites     | Transaction | Reward | ls Deposits | GOC Org   | Sales Report  | Reports                                     |       |   |
| Printal<br>Record Boo           | ble Version<br>th Sale Exp | port           | Below ar<br>To view/ | re your tro<br>edit a Girl | oop sales bi<br>'s Transact | roken down L<br>ions click on | by Girl.<br>the appro | opriate rov | v.          |        |             |           |               | Package Sales<br>Financials<br>FYI Programs |       |   |
| •                               | Girl                       | C GOC          | Sv Sm                | Tre                        | D-S-D                       | Sam                           | RRR                   | Tags        | TMint       | T GOC  | +Total      | Total Due | Paid          | ◆Bal. Due                                   | F GOC |   |
| Becky H.                        |                            | 0              | 44                   | 16                         | 21                          | 11                            | 13                    | 27          | 10          | 0      | 142         | \$ 568.00 | ) <b>\$</b> 1 | 0.00 \$ 568.00                              | C     |   |
|                                 |                            |                |                      |                            |                             |                               |                       |             |             |        |             |           |               |                                             |       |   |
|                                 |                            |                |                      |                            |                             |                               |                       |             |             |        |             |           |               |                                             |       |   |
|                                 |                            |                |                      |                            |                             |                               |                       |             |             |        |             |           |               |                                             |       |   |
|                                 |                            |                |                      |                            |                             |                               |                       |             |             |        |             |           |               |                                             |       |   |
|                                 |                            |                |                      |                            |                             |                               |                       |             |             |        |             |           |               |                                             |       |   |
|                                 |                            |                |                      |                            |                             |                               |                       |             |             |        |             |           |               |                                             |       |   |
|                                 |                            |                |                      |                            |                             |                               |                       |             |             |        |             |           |               |                                             |       |   |
|                                 |                            |                |                      |                            |                             |                               |                       |             |             |        |             |           |               |                                             |       |   |
|                                 |                            |                |                      |                            |                             |                               |                       |             |             |        |             |           |               |                                             |       |   |
| Girl Totals                     |                            | 0              | 44                   | 16                         | 21                          | 11                            | 13                    | 27          | 10          | 0      | 142         | \$ 568.0  | 0 \$          | 0.00 \$ 568.00                              | (     | 3 |
| Troop Order<br>(Actual pkge+C_0 | GOC)                       | 0              | 48                   | 24                         | 24                          | 12                            | 24                    | 36          | 12          |        | 180         |           |               |                                             |       | ) |
| Difference                      |                            | 0              | -4                   | -8                         | -3                          | -1                            | -11                   | -9          | -2          |        | -38         |           |               |                                             | 1     | J |

**Girl Totals** – This line shows you all the cookies that have been allocated to the girls. Your goal is to match the total number for the girl totals line to the total number for the troop order line.

**Troop Order** – This line shows you all the cookies the troop has received either via starting inventory order, troop-to-troop transactions, pick-ups from the cupboard, etc.. These packages are ultimately what the troop is responsible to pay for. This line will update throughout the cookie sale.

**Difference** - This line is to help you know if you need to allocate more cookies to girls or if you have over allocated. The goal is that the total column on the Difference row will be 0 by the end of the sale. As you assign cookies to girls, the girl total line will be updated. As transactions are posted to your troop (see the transaction tab or sales report for details), the troop order line will be updated.

| GIL                    | viev               | N        |       |                |               |            |            |             |         |          |        |         |           |                 |           |           |       |   |
|------------------------|--------------------|----------|-------|----------------|---------------|------------|------------|-------------|---------|----------|--------|---------|-----------|-----------------|-----------|-----------|-------|---|
|                        |                    |          |       |                |               |            | Tro        | op 001      | 123 Gir | l Tran   | sactio | ns      |           |                 |           |           |       |   |
| Dashboard              | Contacts           | Settings | Girls | Init. Order    | Delivery      | Girl Ord   | lers E     | looth Site: | s Trai  | sactions | Reward | ds Depo | sits GOC  | Org Sales Repor | t Reports |           |       |   |
| Printabl<br>Add Trans. | e Save<br>Add Paym | ent      | You n | nay add transa | ctions or cli | ck a previ | ious trans | action to   | edit.   |          |        | 3       | Switch to | Girl:           | Retur     | Becky H.  | ew    |   |
|                        | Comment            |          | Bt    | h GO           | C SvSm        | Tre        | D-S-D      | Sam         | RRR     | Tags     | TMint  | T GOC   | Total     | Total Due       | Paid      | Bal. Due  | F GOC |   |
| Init. Order *          | Locked*            |          |       |                | 0 44          | 16         | 21         | 11          | 13      | 27       | 10     | 0       | 142       | \$ 568.00       | \$ 0.00   | \$ 568.00 | 0     |   |
|                        |                    |          |       |                |               |            |            |             |         |          |        |         |           |                 |           |           |       | Ŧ |
|                        |                    |          |       |                | 0 44          | 16         | 21         | 11          | 13      | 27       | 10     | 0       | 142       | \$ 568.00       | \$ 0.00   | \$ 568.00 | 0     | 0 |

**^:**-! \/:----

The girl view will show you the detail transactions for the girl. The first row will usually show the initial order which is locked and cannot be changed on this screen. You will need to change these numbers on the initial order tab. If the initial order tab is unavailable you would need to contact your appropriate council staff/volunteer.

The column labeled **Bth** is to designate cookies as booth cookies for reward automation if applicable in your council.

**Printable** – This button allows you to print a listing of all the information for the girl.

**Add Trans** – This button allows you to add transaction(s) to the girl. You may add as many transactions as necessary. You can enter in cookie transactions, payment transactions or both in one transaction.

**Add Payment** – This button allows you to add only a payment. You may add as many of these transactions as necessary.

**Save** – This button is to save the transactions you have created. If you do not save your data, you will lose that data. You do not have to save after every transaction but must save before you leave the screen to avoid losing your data. **Switch to Girl** – This allows you to enter transactions for another girl without having to always go back to the troop view. Click the dropdown arrow and select a girl name.

**Return to Summary View** – This link allows you to return back to the troop summary view. Any transaction entered will automatically be displayed on the summary view.

# Adding Additional Cookie Orders

Click the **Add Trans** button. The line will highlight. Double-click at the bottom of the page in the comment box.

|                         |            |          |         |                |              |          | Tro         | op 00      | 123 <mark>G</mark> i | rl Tran   | sactio | ons     |           |                   |           |                              |           |    |
|-------------------------|------------|----------|---------|----------------|--------------|----------|-------------|------------|----------------------|-----------|--------|---------|-----------|-------------------|-----------|------------------------------|-----------|----|
| Dashboard               | Contacts   | Settings | Girls I | nit. Order     | Delivery     | Girl Or  | ders        | Booth Site | s Tra                | nsactions | Rewa   | rds Dep | osits GC  | OC Org Sales Repo | t Reports |                              |           |    |
| Printable<br>Add Trans. | Add Paymer | it       | You may | / add transact | ions or clic | k a prev | rious trans | action to  | edit.                |           |        |         | Switch to | o Girl:<br>▼      | Retur     | Becky H.<br>n to Summary Vie | <u>3W</u> |    |
|                         | Comment    |          | Bth     | C GOC          | Sv Sm        | Tre      | D-S-D       | Sam        | RRR                  | Tags      | TMint  | T GOC   | Total     | Total Due         | Paid      | Bal. Due                     | F GOC     |    |
| Init. Order *L          | _ocked*    |          |         | 0              | 44           | 16       | 21          | 11         | 13                   | 27        | 10     | 0       | 142       | \$ 568.00         | \$ 0.00   | \$ 568.00                    | 0         |    |
| booth sale              |            |          |         | √ 1            | 0            | 5        | 0           | 0          | 0                    | 8         | 0      | 0       | 14        | \$ 56.00          | \$ 56.00  | \$ 0.00                      | 0         |    |
|                         |            |          |         |                |              |          |             |            |                      |           |        |         |           |                   |           |                              |           |    |
|                         |            |          |         |                |              |          |             |            |                      |           |        |         |           |                   |           |                              |           |    |
|                         |            |          |         |                |              |          |             |            |                      |           |        |         |           |                   |           |                              |           |    |
|                         |            |          |         |                |              |          |             |            |                      |           |        |         |           |                   |           |                              |           |    |
|                         |            |          |         |                |              |          |             |            |                      |           |        |         |           |                   |           |                              |           |    |
|                         |            |          |         |                |              |          |             |            |                      |           |        |         |           |                   |           |                              |           | Ŧ  |
| booth sale              | i i        |          |         | 1              |              | 5        |             |            |                      | 8         | 2      |         | 14        |                   | 56.00     |                              |           | ок |
|                         |            |          |         | 1              | 44           | 21       | 21          | 11         | 13                   | 35        | 10     | 0       | 156       | \$ 624.00         | \$ 56.00  | \$ 568.00                    | 0         |    |

In the boxes below, key in a comment and the additional cookies using the tab key to move through the columns. There is a check box for you to designate that the boxes you are entering were sold at a booth sale. This is needed if your council automates booth sale rewards to tell eBudde<sup>™</sup> how many booth boxes were sold. You can also enter in a payment at the time of entering in the cookies. Click the Enter key to end the data entry OR click the OK button. The information will be displayed on the grid. Click the **SAVE** button to save the transaction(s).

#### Adding Only Payments

You may add a payment to any available line in a girl record. To enter a payment, click the **Add Payment** button. You then double-click in the paid box at the bottom of the screen. Click the Enter key to end the data entry OR click the OK button. The information will be displayed on the grid. Click the **SAVE** button to save the transaction(s).

|                         |          |          |       |              |             |           | т           | roop     | 00123      | Girl Tra     | nsact | ions    |          |                  |              |           |       |   |
|-------------------------|----------|----------|-------|--------------|-------------|-----------|-------------|----------|------------|--------------|-------|---------|----------|------------------|--------------|-----------|-------|---|
| Dashboard               | Contacts | Settings | Girls | Init. Order  | Delivery    | Gir       | Orders      | Booth    | Sites      | Transactions | Rev   | vards D | leposits | GOC Org Sales Re | port Reports |           |       |   |
| Printable<br>Add Trans. | Save     | ent      | You m | ay add trans | sactions or | click a p | previous tr | ansactio | n to edit. |              |       |         | Switch   | to Girl:         | Retu         | Becky H.  | ew    |   |
|                         | Comment  |          | Bth   | C GOC        | Sv Sm       | Tre       | D-S-D       | Sam      | RRR        | Tags         | TMint | T GOC   | Total    | Total Due        | Paid         | Bal. Due  | F GOC |   |
| Init. Order *L          | ocked*   |          |       | 0            | 44          | 16        | 21          | 11       | 13         | 3 27         | 10    | 0       | 142      | \$ 568.00        | \$ 0.00      | \$ 568.00 | 0     | 4 |
| booth sale              |          |          | 4     | 1            | 0           | 5         | 0           | 0        | C          | ) 8          | 0     | 0       | 14       | \$ 56.00         | \$ 56.00     | \$ 0.00   | 0     |   |
|                         |          |          |       |              |             |           |             |          |            |              |       |         |          |                  |              |           |       |   |
|                         |          |          |       |              |             |           |             |          |            |              |       |         |          |                  |              |           |       |   |
|                         |          |          |       |              |             |           |             |          |            |              |       |         | 0        |                  |              |           |       |   |
|                         |          |          |       | 1            | 44          | 21        | 21          | 11       | 1:         | 3 35         | 10    | 0       | 156      | \$ 624.00        | \$ 56.00     | \$ 568.00 | 0     |   |

# Girl Order Tab – Lock Transaction Option

Your council may lock the girl transactions so that you cannot over allocate packages. This means that eBudde<sup>™</sup> will not allow more packages to be given to the girl than the troop has ordered and/or picked up from the cupboard. If you try to over allocate packages, eBudde<sup>™</sup> will give the following message:

|                        |          |          |         |           |         |             |          | Tro                           | op 00                           | 123 Gi                            | rl Tran                 | sactio | ons     |           |                    |          |                              |           |  |
|------------------------|----------|----------|---------|-----------|---------|-------------|----------|-------------------------------|---------------------------------|-----------------------------------|-------------------------|--------|---------|-----------|--------------------|----------|------------------------------|-----------|--|
| Dashboard              | Contacts | Settings | Girls I | nit. Orde | r E     | elivery     | Girl Or  | ders I                        | Booth Site                      | s Tra                             | nsactions               | Rewa   | rds Dep | osits GO  | C Org Sales Report | Reports  |                              |           |  |
| Printabl<br>Add Trans. | Save     | nt       | You maj | y add tra | ansacti | ons or clic | k a prev | rious trans                   | action to                       | edit.                             |                         |        |         | Switch to | Girl:              | Return   | Becky H.<br>1 to Summary Vie | <u>ew</u> |  |
|                        | Comment  |          | Bth     | С         | GOC     | Sv Sm       | Tre      | D-S-D                         | Sam                             | RRR                               | Tags                    | TMint  | T GOC   | Total     | Total Due          | Paid     | Bal. Due                     | F GOC     |  |
| Init. Order *          | _ocked*  |          |         |           | 0       | 44          | 16       | 21                            | 11                              | 13                                | 27                      | 10     | 0       | 142       | \$ 568.00          | \$ 0.00  | \$ 568.00                    | 0         |  |
| booth sale             |          |          |         | 1         | 1       | 0           | 5        | 0                             | 0                               | 0                                 | 8                       | 0      | 0       | 14        | \$ 56.00           | \$ 56.00 | \$ 0.00                      | 0         |  |
|                        |          |          |         |           |         |             |          |                               | Error D                         | etected                           |                         | 1      |         |           |                    |          |                              |           |  |
|                        |          |          |         |           |         |             |          | You don't ha                  | we enough b                     | roop inventory<br>5. Currently vo | unassigned<br>ir troop  |        |         |           |                    |          |                              |           |  |
|                        |          |          |         |           |         |             |          | order is 600<br>pkgs to girls | ) pkgs. You h<br>5. This leaves | have already a<br>s you only 3 ur | ssigned 597<br>assigned |        |         |           |                    |          |                              |           |  |
|                        |          |          |         |           |         |             |          | pkgs. You a                   | re trying to a                  | issign 5 pkgs.                    |                         |        |         |           |                    |          |                              |           |  |
|                        |          |          |         |           |         |             |          |                               |                                 |                                   | OK                      |        |         |           |                    |          |                              |           |  |
|                        |          |          |         |           |         |             |          | <u></u>                       |                                 |                                   |                         | 4      |         |           |                    |          |                              |           |  |
|                        |          |          |         |           |         |             |          |                               |                                 |                                   |                         |        |         |           |                    |          |                              |           |  |
|                        |          |          |         |           |         |             |          |                               |                                 |                                   |                         |        |         |           |                    |          |                              |           |  |
| booth sale             |          |          |         |           | 1       |             | 5        |                               |                                 |                                   | 8                       |        |         | 14        |                    | 56.00    |                              |           |  |
|                        |          |          |         |           | 1       | 44          | 21       | 21                            | 11                              | 13                                | 35                      | 10     | 0       | 156       | \$ 624.00          | \$ 56.00 | \$ 568.00                    | 0         |  |

Keep this in mind if you as a troop give boxes away. Example: If your starting inventory was 1200 packages (100 case) and you distribute those 1200 packages to the girls; you will not get any errors. If you create a troop transaction that moves cookies from your troop to another for 2 boxes, the next time you go to any girl record, you will get the message above. The best practice is to update your girl order tab before you create your transaction to avoid errors. You can add a "negative allocation" in the same way you allocation, only enter a negative number (-2, for example).

### **Booth Sales**

The Booth Sale tab is an optional tab. The use of the Booth Sale Module is determined by the council. A troop can sign up for a council booth site and/or request a troop booth sale as so designated by their council.

eBudde<sup>™</sup> will notify troop contacts of an upcoming booth site daily starting 3 days prior to the booth sale.

Click the Booth Sales tab to use the Booth Sale system.

|                                                       |                                                             |                           |                        |                  |            | Tr          | oop 6073 I  | Booth Sales  | 5       |             |         |              |         |
|-------------------------------------------------------|-------------------------------------------------------------|---------------------------|------------------------|------------------|------------|-------------|-------------|--------------|---------|-------------|---------|--------------|---------|
| Dashboard                                             | Contacts                                                    | Settings                  | Girls                  | Init. Order      | Delivery   | Girl Orders | Booth Sites | Transactions | Rewards | Deposits    | GOC Org | Sales Report | Reports |
| Browse and<br>View and eo                             | signup for<br>lit your Troc                                 | Council Bo<br>op sales by | oth Sales<br>selecting | s<br>y My Sales. | Free       | e Slots     | Current S   | ignups       | Соц     | uncil Sales | ~       |              |         |
| Becky Der<br>[-]Counci<br>[+]Def<br>[+]El (<br>[+]Sar | mo<br>il Booth Sal<br>troit, MI<br>Cajon, CA<br>n Diego, CA | les<br>A                  | Gree                   | n Branches hav   | e openings |             |             |              |         |             |         |              |         |

#### **Free Slots**

Pressing the Free Slots button will give you a screen to select your criteria for finding available booth slots. You can search using multiple criteria. Once you have entered your criteria, click the **Get Report** button. If you decide not to look for free slots, click the **Back** button.

| Specify Any Filter Chiena Tou u Like.                                                                                                    |
|----------------------------------------------------------------------------------------------------|
| Business Name:                                                                                                    |
| City:                                                                                                    |
| State: (ex: NY) Zip:                                                                                                    |
| Dates and times can be entered in many different formats, including things like "tomorrow" and "2 weeks from today", but if you get errors, or odd behavior, formats like "2/1/2011" and "8:00pm" are the best to use. |
| Starting Date:                                                                                                    |
| Ending Date:                                                                                                    |
| Start Time after:                                                                                                    |
| Start Time before:                                                                                                    |
| Get Report Back                                                                                                    |

# Specify Any Filter Criteria You'd Like:

The system will report back any available slots according to your criteria.

|           | Becky Testing Counc       | il Available Boo | th Sit | es    |          |         | <u> </u> |
|-----------|---------------------------|------------------|--------|-------|----------|---------|----------|
|           | Jul 6, 201                | 1 at 02:42PM     |        |       |          |         |          |
|           |                           |                  |        |       |          |         |          |
| Business  | Address                   | City             | State  | Zip   | Date     | Time    | End Time |
| Cub Foods | 10520 France Avenue South | Bloomington      | MN     | 55431 | Mon, 2/1 | 8:00 AM | 8:30 AM  |
| Cub Foods | 10520 France Avenue South | Bloomington      | MN     | 55431 | Mon, 2/1 | 8:30 AM | 9:00 AM  |

**Current Signups -** To check on your troop's booth sale locations at any time, click on the **Current Signups** button. A separate window will pop up to show you your locations. This report will show council sponsored booth sites and approved troop requested sites.

| Troop 6                     | Troop 6073 booth sale signups Print Signups Jul 6, 2011 at 02:47PI                      |                                                          |          |               |             |          |               |  |  |  |  |  |
|-----------------------------|-----------------------------------------------------------------------------------------|----------------------------------------------------------|----------|---------------|-------------|----------|---------------|--|--|--|--|--|
| Business                    | Location                                                                                | Notes                                                    | Date     | Start<br>Time | End<br>Time | Duration | Created<br>By |  |  |  |  |  |
| Brown<br>College            | 1440 Northland<br>Drive 3rd floor near<br>Megabyte Cafe<br>Mendota Heights,<br>MN 55120 | Set up at the 3rd floor<br>outside the Megabyte<br>Cafe. | 07/23/11 | 11:00am       | 1:00pm      | 02:00    | Council       |  |  |  |  |  |
| Becky;s<br>Pizza<br>Parlour | 12345 Any St.<br>Minneapolis, MN<br>99999                                               |                                                          | 07/25/11 | 9:00am        | 5:00pm      | 08:00    | Troop         |  |  |  |  |  |

# **Booth Sales (Council Sales)**

Council-entered booth sales are sites that are secured by the service (or in some cases, by council) and open to all troops to hold a booth sale (per boothing selection rules outlined in your *Troop Cookie Program Guide*).

|                                                                                                    |                    | Troop 00003              | Booth Sales            | 0              |         |
|----------------------------------------------------------------------------------------------------|--------------------|--------------------------|------------------------|----------------|---------|
| Dashboard Contacts Settings Girls Init. Order                                                       | Delivery Girl Orde | ers Booth Sites          | Transactions Rev       | wards Deposits | GOC Org |
| Browse and signup for Council Booth Sales<br>Use drop down for My Sales or the Booth Sale Recorder. | Free Slots         | Current Signups          | C                      | ouncil Sales 💌 |         |
| Becky Demo Green Branches have                                                                      | openings           |                          |                        |                |         |
| [-] Council Booth Sales                                                                             | ~                  |                          |                        |                |         |
| [+] Abbeville, LA                                                                                   |                    | All American             | 9129 Old Cedar         | Avenue S       |         |
| [+] Alexandria, LA                                                                                  |                    | Recreation               | Bioomington, C         | A 55425        |         |
| [+] Alpine, CA                                                                                      |                    | booth wi                 | II be indoors          |                |         |
| [+] Arden Hills CA                                                                                  | _                  |                          |                        |                |         |
| [+]Bartlett. TN                                                                                     | =                  | Chasses a time als       | t and than             |                |         |
| [-] Bloomington, CA                                                                                 |                    | Choose a time sid        | tand then Submr        |                |         |
| [-] All American Recreation 9129 Old Ce                                                             |                    | To opt out click on that | slot again and re-subn | nit".          |         |
| Wed Nov 19, 2014 4:00pm 8:00pm                                                                      |                    | Time                     | T                      |                |         |
| [+] Blue Earth, CA                                                                                  |                    | Time                     | Ггоор                  |                |         |
| [+] Brooklyn Center, CA                                                                             |                    | 4:00pm                   | Claimed                | *              |         |
| [+] Burnsville, CA                                                                                  |                    | 6:00pm                   | T00003                 |                |         |
| [+] Cambridge, CA                                                                                   |                    |                          |                        | *              |         |
| [+] Collienville_CA                                                                                 |                    |                          |                        |                |         |
| [+] Coon Rapids CA                                                                                  |                    |                          |                        |                |         |
| [+] Covington, TN                                                                                   |                    |                          |                        |                |         |
| [+] Erath, LA                                                                                       |                    |                          |                        |                |         |
| [+] Eureka , CA                                                                                     |                    |                          |                        |                |         |
| [+] Eureka, CA                                                                                      | -                  |                          |                        |                |         |

To begin selection of your Council Booth Sales, click on the plus sign next to the city in which you are interested in holding a booth sale. Then choose the store and location by clicking on the plus sign next to it. Choose the date and time range you are interested in by clicking directly on the text. This will bring up a small screen on the right which will show the available time frames.

To select the time period, click on the space to the right of the time that you are interested in. To deselect it, you just need to click the space again. Once selected, click on the submit button to reserve your location and time. You will receive a message that your time is reserved. Click OK on the message window to proceed. **NOTE: IF you do not see the message, your time slot was NOT reserved. Be sure to wait for the message and Click OK.** 

| b               | ooth will    | be indoors           |       |
|-----------------|--------------|----------------------|-------|
|                 |              |                      |       |
| To opt out clic | k on that sk | ot again and re-subr | nit". |
|                 | inte         | поор                 |       |
| 4:0             | 0pm          | Claimed              | ^     |
| 6:0             | 0pm          | T00003               | -     |

#### Troop Booth Signup Request (Optional)

Council may allow troops to request personal booth sites through eBudde<sup>™</sup>. eBudde<sup>™</sup> has a process for approving/denying requests and you can see the status of your request once submitted. GSGLA permits this, but have directed the Service Unit Cookie Program Chair and/or Service Unit Boothing Chair to carefully review requests and some may be denied if they conflict with existing booths happening nearby, is a location that has already been secured by the SUCPC or SUBC, or is not suitable for boothing.

|                                                                                                    | Troop 6073 Booth Sales                                                                                                    |
|----------------------------------------------------------------------------------------------------|----------------------------------------------------------------------------------------------------|
| Dashboard Contacts Settings Girls Init. Order Delivery Girl Orders                                                                                                    | Booth Sites Transactions Rewards Deposits GOC Org Sales Report Reports                                                                                                    |
| Below are the currently defined Booth Sales<br>To view or signup for Council Troop sales chose Council Sales in the drop                                                   | down. My Sales 🔽                                                                                                    |
| Troop 6073 Sales Green=Approved Orange=Denied<br>[-]My Booth Sales (click me) (add a Location)<br>Becky's Pizza Parlor 1231 Upas St.,<br>-Thu Oct 25, 2012 3:00pm - 6:00pm | Business Name:         Location and Contact Info.         Map         Addrs:         City:         ST:         City:         ST:         City:         ST:         City:         ST:         City:         ST:         City:         ST:         City:         ST:         City:         Stat:         Phone:         Sale Date:         End:         V         Requested: undefined         Reason for approval/denial: |

Use the dropdown to select the **My Sales** option. Click on the text of Add a Location. A window on the right will be displayed so you can enter the information necessary. Click **Add** once all the information is entered. The system will display a confirmation window. Your request is in a **Pending** status until reviewed. It will be approved or denied by an authorized council designated person.

| and the second second second second second second second second second second second second second second second |
|----------------------------------------------------------------------------------------------------|
| Business Name: Becky's Pizza Parlor                                                                              |
| Location and Contact Info. Map                                                                                   |
| Addrs: 123 parlor drive Addrs2:                                                                                  |
| City:         San Diego         ST:         CA         Zip:         92105                                        |
| Contact: Phone:                                                                                                  |
| eMail:                                                                                                    |
| Format: 10/25/2011 for dates 9:00am for times.                                                                   |
| Sale Date: 10/25/11 Start: 5:00pm Approval<br>End: 8:00pm Pending V                                              |
| Reason for approval/denial:                                                                                      |
| Delete Update Cancel                                                                                             |

On the left, the color-coding helps identify the status of the request. Blue location indicates that the request is pending Green location indicates that the request has been approved Orange location indicates that the request has been denied

You can also look over to the right and view the status in the box labeled **Approval**. You also can view any messaging on approval/denial process.

|                                                                      |                                                                                                    |                                                                          |             |                 |               | Troop 607                                                                           | 3 Booth Sa                                                                                        | les                                                                       |          |         |              |         |
|----------------------------------------------------------------------|----------------------------------------------------------------------------------------------------|--------------------------------------------------------------------------|-------------|-----------------|---------------|-------------------------------------------------------------------------------------|---------------------------------------------------------------------------------------------------|---------------------------------------------------------------------------|----------|---------|--------------|---------|
| Dashboard C                                                          | ontacts Settings                                                                                                 | Girls                                                                    | Init. Order | Delivery        | Girl Orders   | Booth Sites                                                                         | Transactions                                                                                      | Rewards                                                                   | Deposits | GOC Org | Sales Report | Reports |
| Below are the<br>To view or sig<br>Troop 6073<br>[-] My Boot<br>Beck | currently defined<br>nup for Council T<br>Sales<br>h Sales (click mo<br>y's Pizza Parlor 1<br>– Thu Oct 25, 2012 | Gires<br>I Booth Sa.<br>Troop sales<br>(add a Lo<br>231 Upas<br>3:00pm - | Inc. Order  | cil Sales in ti | the drop down | Addrs: City: Contact: City: Contact: Format: 10/2<br>Format: 10/2<br>Requested: unc | ame: [<br>Location and C<br>25/2011 for dates<br>Start: [<br>End: [<br>defined<br>aason for appro | My Sales Ontact Info. Addrs2: ST: Phone: S9:00am fi S9:00am fi S9:00am fi | Zip:     |         | Sales Kepur  | reputs  |
|                                                                      |                                                                                                    |                                                                          |             |                 |               |                                                                                     | Add Ca                                                                                            | incel                                                                     |          |         |              |         |

As a council option, troops may be able to delete their request at any time. If the council does not select this option, you can delete your booth ONLY if the request is pending – this is the case with GSGLA. If your council has not selected the option to all you to delete your booth request, and you need to have it deleted, contact your council or volunteer.

|                                                                                                    | Troop 60773 Booth Sales 🕝                                                                                                    |
|----------------------------------------------------------------------------------------------------|----------------------------------------------------------------------------------------------------|
| Dashboard Contacts Settings Girls Init. Order Delivery O                                                                                                    | Girl Orders Booth Sites Transactions Rewards Deposits GOC                                                                                                    |
| Below are the currently defined Booth Sales<br>To view or signup for Council Troop sales chose Council Sales in the drop                                                                                                    | down. My Sales 💌                                                                                                    |
| Troop 60773 Sales     Green=Approved Orange=Denied       [-] My Booth Sales (add a Location)     Becky's Pizza Parlor 1231 Upas St.,       -Wed Jun 12, 2013     3:00pm - 8:00pm       Becky's Pizza Parlor 123 Any St., S     -Mon Jan 7, 2013       -Mon Jan 7, 2013     6:00pm - 8:20pm       Becky's Pizza Parlor 123 any st, san diego       -Fri Oct 25, 2013     8:00am - 5:00pm | Business Name: Becky's Pizza Parlor         Location and Contact Info.       Map         Addrs:       123 any st       Addrs2:         City:       San diego       ST: CA       Zip: 99999         Contact:       Phone: |
| Ability to delete is at council discretion                                                                                                    | Reason for approval/denial:<br>it is denied<br>Delete Cancel                                                                                                    |

# **Record Sales (Optional)**

A troop can record their booth site sales. The troop records total packages sold and then can distribute those packages to the girls. You can record sales for both council sites and troop requested sites.

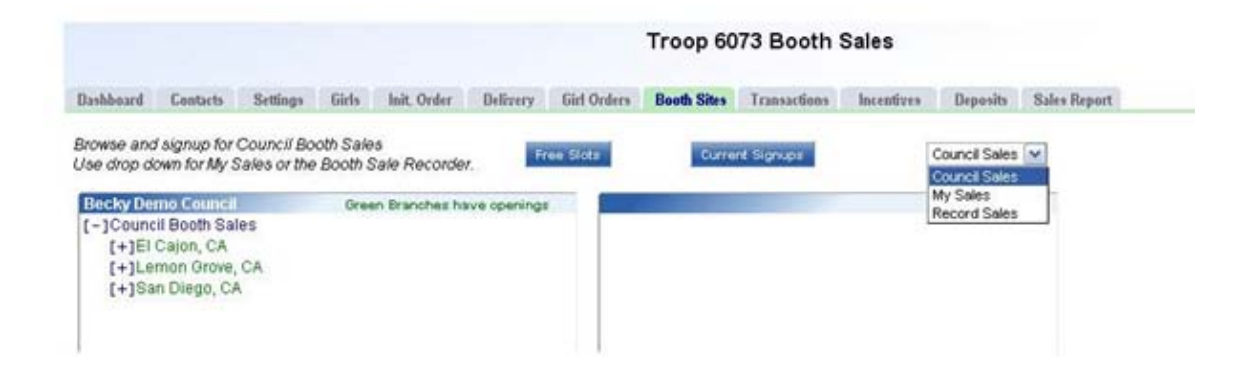

Select **Record Sales** from the dropdown list. The system will display the booth sites that the troop has signed up for. Sales are listed in chronological order, oldest to newest. If you have recorded sales for a booth site, it will appear gray in the list. You can still open and edit if necessary.

| Troop 6073 Booth Sales 🥝    |                              |                                |                         |                |                |             |                |                                                  |         |          |       |
|-----------------------------|------------------------------|--------------------------------|-------------------------|----------------|----------------|-------------|----------------|--------------------------------------------------|---------|----------|-------|
| Dashboard                   | Contacts                     | Settings                       | Girls                   | Init. Order    | Delivery       | Girl Orders | Booth Sites    | Transactions                                     | Rewards | Deposits | GOC 0 |
| Below are t<br>To view or s | he currently<br>signup for C | r defined Boo<br>Council Troop | oth Sales<br>5 sales ch | iose Council S | ales in the di | rop down.   |                | Record                                           | Sales 💌 |          |       |
| Walm                        | art M                        | on, Aug                        | 4@3                     | 3:00pm         |                |             | 66<br>Gi<br>Sa | 50 Hembree Ln<br>rocery Side<br>an Diego, CA 921 | 101     |          |       |
| Walm                        | art Ti                       | nu, Mar                        | 5@3                     | :00pm          |                |             | 66<br>Gi       | 50 Hembree Ln<br>rocery Side                     |         |          |       |

#### **Recording Booth Sites – Varieties Format**

Click the booth site that you want to record sales against. You will be required to enter the total packages sold at the booth site by variety for the troop. eBudde<sup>™</sup> will calculate the monies collected.

eBudde<sup>™</sup> allows you to distribute the cookies among the girls attending the booth site. eBudde<sup>™</sup> will assume all girls have attended by checking the box next to their name. If there is a girl that did not attend, uncheck the box next to her name.

You may key in the packages sold for each girl or let eBudde<sup>™</sup> automatically evenly distribute those boxes. If you want it done by eBudde<sup>™</sup>, be sure the appropriate girls are checked and click the **Distribute** button.

Once you have completed all the data entry, click the **Submit Sale** button. eBudde<sup>™</sup> will create a transaction record on the girl order tab for each girl that you have checked.

If you need to make changes, you will not be able to make those changes on the girl order tab, you will need to go to the booth site tab for any changes.

| hboard                                                                                | Contacts                                                                                              | Settings                   | Girls                                   | i Init                                     | t. Order                                  | Delive                                                                               | ery                                                    | Booth Sites                                                                                       | Transa                                                                                                    | ctions                                 | Rewards                                             | Deposit                                                    | s GOC C                                                  | )rg Sale                                                          | es Report                                                    |
|---------------------------------------------------------------------------------------|----------------------------------------------------------------------------------------------------|----------------------------|-----------------------------------------|--------------------------------------------|-------------------------------------------|--------------------------------------------------------------------------------------|--------------------------------------------------------|---------------------------------------------------------------------------------------------------|----------------------------------------------------------------------------------------------------|----------------------------------------|-----------------------------------------------------|------------------------------------------------------------|----------------------------------------------------------|-------------------------------------------------------------------|--------------------------------------------------------------|
| w are th<br>iew or s                                                                  | ie currentlj<br>ignup for (                                                                           | y defined E<br>Council Tro | Booth Sal                               | les<br>chose (                             | Council                                   | Sales in t                                                                           | he droj                                                | o down.                                                                                           |                                                                                                    |                                        | Re                                                  | cord Sales                                                 | •                                                        |                                                                   |                                                              |
|                                                                                       |                                                                                                    |                            |                                         |                                            |                                           |                                                                                      |                                                        |                                                                                                   |                                                                                                    |                                        |                                                     |                                                            | << Ba                                                    | ick to Site                                                       | List                                                         |
| Becky                                                                                 | 's Pizz                                                                                               | za Parl                    | or S                                    | un, N                                      | ov 2                                      | @ 5:0                                                                                | 0pm                                                    | ı                                                                                                 | 123<br>San                                                                                                    | Any St.<br>Dlego, )                    | (C 99999                                            |                                                            | Distribute                                               | Submit S                                                          | iale                                                         |
| Sv Sm                                                                                 | Tre                                                                                                   | D-S-D                      | Sam                                     | Tags                                       | TN                                        | lint R                                                                               | RR                                                     | Tot Pkgs                                                                                          | C_G                                                                                                    | DC                                     | T_GOC                                               | Sold                                                       | Rec.                                                     | F_G                                                               | oc                                                           |
| 4                                                                                     | 5                                                                                                    | 7                          | 4                                       | 3                                          | 7                                         | 2                                                                                    |                                                        | 32                                                                                                | 1                                                                                                    |                                        | 0                                                   | 33                                                         | \$132.00                                                 | 0                                                                 |                                                              |
| Sv Sm                                                                                 | Tre                                                                                                   | D-S-D                      | Sam                                     | Тар                                        | js i                                      | TMint                                                                                | RRR                                                    | C_GOC                                                                                             | T_GOO                                                                                                    | F_GC                                   | C                                                   | Girl                                                       |                                                          | _                                                                 |                                                              |
| 2                                                                                     | 2                                                                                                    | 4                          | 2                                       | 2                                          |                                           | 3                                                                                    | 1                                                      | 0                                                                                                 | 0                                                                                                    | 0                                      | <b>V</b>                                            | Sandra Bl                                                  | ane                                                      |                                                                   |                                                              |
| 2                                                                                     | 3                                                                                                    | 3                          | 2                                       | 1                                          |                                           | 4                                                                                    | 1                                                      | 1                                                                                                 | 0                                                                                                    | 0                                      |                                                     | Sydney Co                                                  | oleman                                                   |                                                                   |                                                              |
| 2<br>hboard Cor                                                                       | 3<br>ntacts Settir                                                                                    | 4<br>3<br>ags Girls        | 2<br>Init. Order                        | 1<br>Deliver                               | y Girl                                    | 4<br>Tro<br>Orders B                                                                 | 1<br>op 63:                                            | 30 Girl Trans                                                                                     | 0<br>sactions<br>Rewards                                                                                                    | Deposits                               | GOC Org                                             | Sydney Co<br>Sales Report                                  | Reports                                                  |                                                                   |                                                              |
| 2<br>2<br>Printable<br>Trans. Ad                                                      | 2<br>3<br>ntacts Settin<br>Save<br>d Payment                                                          | 4<br>3<br>Girls<br>You     | 2<br>Init. Order                        | Deliver                                    | y Girl                                    | Tro<br>Orders B<br>revious transe                                                    | 1<br>oop 633                                           | 30 Girl Trans<br>Transactions                                                                     | 0<br>Bactions<br>Rewards                                                                                                    | 0<br>Deposits<br>Swit                  | GOC Org                                             | Sydney Co                                                  | Reports<br>Return                                        | andra B.                                                          | īew                                                          |
| 2<br>2<br>Printable<br>Trans. Ad                                                      | 2<br>3<br>ntacts Settin<br>Save<br>d Payment                                                          | 4<br>3<br>Girls<br>You     | 2<br>Init. Order<br>may add trai<br>Bth | Deliver<br>nsactions of<br>C GOC           | y Girl<br>r click a pr<br>Sy Sm           | Tro<br>Orders B<br>revious transe<br>Tre D-S                                         | D Sar                                                  | 1       30 Girl Trans       Transactions       edit.       m RRR Tags                             | 0<br>sactions<br>Rewards                                                                                                    | Deposits<br>Switt                      | GOC Org<br>ch to Girl:                              | Sydney Co<br>Sales Report                                  | Reports<br>Return 1<br>Paid                              | andra B.<br>to Summary V<br>Bal. Due                              | iew<br>F GOC                                                 |
| 2<br>2<br>Printable<br>Trans Add<br>Order *Locks<br>ky's Pizza Pa                     | 2<br>3<br>save<br>4 Payment<br>comment<br>ed*<br>arfor                                                | 4<br>3<br>ngs Girls<br>You | 2<br>Init. Order<br>may add trai<br>Bth | Deliver<br>nsactions o<br>C GOC<br>0<br>0  | y Girl<br>r click a pr<br>Sv Sm<br>0<br>2 | Tro Orders B revious transe Tre D.S. 0 2                                             | D Sar<br>0 4                                           | 1       30 Girl Transactions       addit.       m RRR Tags       0     0       2     2            | 0<br>Rewards<br>TMint<br>0 0<br>3 1                                                                                                    | Deposits<br>Switt                      | GOC Org<br>ch to Girl:                              | Sydney Co<br>Sales Report                                  | Reports<br>S.<br>Return 1<br>Paid<br>\$ 0.00<br>\$ 64.00 | andra B.<br>to Summary V<br>Bal. Due<br>\$ 0.00<br>\$ 0.00        | Tew<br>F GOC<br>0<br>0                                       |
| 2<br>2<br>Printable<br>Trans. Add<br>Ccc<br>Order *Lockk                              | Z     3       antacts     Settin       Save     4 Payment       bornment     ed*       arlor     Save | 4<br>3<br>ags Girls<br>You | Init. Order<br>may add trai<br>Bth      | Deliver<br>nsactions of<br>C GOC<br>0<br>0 | y Girl<br>r click a pr<br>Sv Sm<br>0<br>2 | Tro<br>Orders B<br>revious transa<br>0<br>2                                          | D Sar<br>0<br>4                                        | 1       30 Girl Transactions       ordit.       n RRR Tags       0     0       2     2            | Image: Constraint of the second second secon | Deposits<br>Switt                      | GOC Org<br>ch to Girl:<br>v<br>fotal Tot<br>0<br>16 | Sydney Co<br>Sales Report<br>al Due<br>\$ 0.00<br>\$ 64.00 | Reports<br>S<br>Return 1<br>Paid<br>\$ 0.00<br>\$ 64.00  | andra B.<br>to <u>Summary V</u><br>Bal. Due<br>\$ 0.00<br>\$ 0.00 | Tew<br>F GOC<br>0<br>0                                       |
| 2<br>2<br>Printable<br>Trans. Add                                                     | Z 3                                                                                                   | 4<br>3<br>ags Girls<br>You | Init: Order                             | Deliver<br>nsactions of<br>C GOC<br>0<br>0 | y Girl<br>r click a pr<br>Sv Sm<br>0<br>2 | Tro<br>Orders B<br>revious transe<br>Tre D-S<br>0<br>2                               | D Sar<br>0<br>4                                        | 1       30 Girl Transactions       addt.       n     RRR       0     0       2     2              | C<br>sactions<br>Rewards<br>TMint<br>0 0<br>3 1                                                                                                    | Deposits<br>Swite                      | GOC Org<br>ch to Girl:                              | Sydney Co<br>Sales Report<br>al Due<br>\$ 0.00<br>\$ 64.00 | Reports<br>S<br>Return 1<br>Paid<br>S 0.00<br>S 64.00    | andra B.<br>to Summary V<br>Bal. Due<br>\$ 0.00<br>\$ 0.00        | lew<br>F GOC<br>0<br>0                                       |
| 2<br>2<br>hboard Coo<br>Printable<br>Trans. Add<br>Cc<br>Order *Lock<br>ky's Pizza Pa | Z 3                                                                                                   | 4<br>3<br>ags Girls<br>You | 2<br>Init. Order<br>may add trai        | Deliver<br>nsactions of<br>C GOC<br>0<br>0 | y Girl<br>r click a pr<br>SvSm<br>0<br>2  | Tro     Orders   B     evious transe     Tre   D-S     0     2                       | 1<br>oop 63:<br>ooth Sites<br>action to o              | 30 Girl Trans       30 Girl Transactions       addt.       n RRR Tags       0     0       2     2 | C<br>C<br>C<br>C<br>C<br>C<br>C<br>C<br>C<br>C<br>C<br>C<br>C<br>C                                                                                                    | Deposits<br>Switt                      | GOC Org<br>ch to Girl:                              | Sydney Co<br>Sales Report<br>al Due<br>\$ 0.00<br>\$ 64.00 | Reports<br>S<br>Return 1<br>Paid<br>S 0.00<br>S 64.00    | andra B.<br>to Summary V<br>Bal. Due<br>\$ 0.00<br>\$ 0.00        | Tew<br>F GOC<br>0<br>0                                       |
| 2<br>2<br>Printable<br>Trans. Ad<br>CC<br>Order *Lock<br>ky's Pizza Pa                | Z     3   save       Save     Setting   save       Grayment   omment arlor                            | 4<br>3<br>ngs Girls<br>You | 2<br>Init. Order<br>may add tran        | Deliver<br>nsactions o<br>C GOC<br>0<br>0  | y Girl<br>r click a pr<br>Sv Sm<br>0<br>2 | 4       Tro       Orders     B       revious transe       Tre     D-S-       0     2 | 1<br>op 63:<br>ooth Sites<br>ooth Sites<br>0<br>0<br>4 | 1       30 Girl Transactions       addit.       m     RRR       Tags       0     0       2     2  | C<br>Rewards<br>TMint<br>0 0<br>3 1                                                                                                    | Deposits<br>Switt<br>T GOC 1<br>0<br>0 | GOC Org<br>ch to Girl:                              | Sydney Co<br>Sales Report<br>al Due<br>\$ 0.00<br>\$ 64.00 | Reports<br>S<br>Return 1<br>Paid<br>\$ 0.00<br>\$ 64.00  | andra B.<br>to Summary V<br>Bal. Due<br>\$ 0.00<br>\$ 0.00        | Teor<br>Teor<br>Teor<br>Teor<br>Teor<br>Teor<br>Teor<br>Teor |

# **Troop Transactions**

The troop transaction tab is a listing of all cookies ordered, additional cookie pickups, and troop-to-troop transfers. You will use this tab to enter pending cupboard orders.

|                               |                |                  |                 | Troop 6073        | Transactio    | ons @   |              |             |           |          |        |       |       |
|-------------------------------|----------------|------------------|-----------------|-------------------|---------------|---------|--------------|-------------|-----------|----------|--------|-------|-------|
| Dashboard Contacts            | Settings Girls | Init. Order      | Delivery Girl ( | Orders Booth Site | es Transactio | ons Rev | wards Dep    | osits GOC ( | Org Sales | Report R | eports |       |       |
| Add a Transaction Export Save |                | Column F<br>None | ilter           | Low:<br>High:     | Apply Filter  | Pa      | age: 08/02 - | 07/25 💌     |           |          |        |       |       |
| ◆Receipt                      | ♦Pending       | ◆Type            | ▲ Date          | +2nd Party        | Pickup        | Sv Sm   | Tre          | D-S-D       | Sam       | RRR      | Tags   | TMint | Total |
| Init. Del.                    |                |                  | 08/02           | -                 |               | 216     | 228          | 216         | 240       | 240      | 216    | 252   | 1608  |
| THI000                        | yes            | normal           | 07/28           | C100              |               | 12      | 0            | 0           | 0         | 0        | 0      | 0     | 12    |
| SHI000                        |                | normal           | 07/25           | S673              |               | 0       | 0            | 0           | 0         | -1       | 0      | 0     | -1    |
|                               |                |                  |                 |                   |               |         |              |             |           |          |        |       |       |
| On Hand                       |                |                  |                 |                   |               | 216     | 228          | 216         | 240       | 239      | 216    | 252   | 1607  |
| Pending (Cup. Orders)         |                |                  |                 |                   |               | 12      | 0            | 0           | 0         | 0        | 0      | 0     | 12    |
| After Pending                 |                |                  |                 |                   |               | 228     | 228          | 216         | 240       | 239      | 216    | 252   | 1619  |

#### **Initial Order Transaction**

The initial order (startingg inventory order) transaction will show up once you submit your order to the service unit. It will have receipt # of (Init. Del.). It will always be locked to changes. If it is not correct, see your council who can adjust appropriately.

#### **Troop transactions from Other Sources**

The transactions tab will also list cookie transactions from any other source that the council has available.

#### Pending troop orders (optional)

Troops can place pending cookie orders to cupboards. The status of the order will display in the **Pending** column

#### **Inventory Balances**

The inventory balance located at the bottom of the screen is a tool for the troop cookie person to know what cookies they are responsible for.

#### Navigating the Transaction Form

+Receipt +Pending +Type ▲Date +2nd Party Pickup SvSm Tre D-S-D Sam RRR Tags TMint Total

The columns listed from left to right are as follows:

Receipt # - This is the receipt code of the transaction Pending – This shows if the order is pending. Type – A reference for your council Date – This is the date of the transaction 2<sup>nd</sup> Party – This is whom the cookies are going to or coming from SvSm– Savannah Smiles Tre – Trefoils D-S-D – Do-Si-Dos Sam – Samoas RRR - Rah Rah Tag – Tagalongs TMints – Thin Mints Total – Total of all varieties

You will notice that there is a sign before each of the column headers. This allows you to sort the records in whatever order you prefer. The system default is by date. Clicking on the sign will activate, deactivate or change the sort type

- ▼ Sort from smaller or earliest to larger or latest
- ▲ Sort from larger or latest to smaller or earliest
- Not sorted by this column

**Column Filter** – The column filter allows you to search and selectively display by any of the columns available. The default is **No Filter**. This will display all transactions. You use the drop down box to select your search/display column. In the **Low and High** boxes you enter the range that you want to see displayed on the page. Tab through the boxes and **hit tab** after entering the information in the High box.

| Page: 08/09 - 07/28 - |
|-----------------------|
|-----------------------|

| Page: | 08/10 - 06/11 | • |
|-------|---------------|---|
|       | 08/10 - 06/11 |   |
|       | 06/10 - 06/10 |   |

**Page** – the transaction tab is displayed in pages. There are 15 rows to a page which may require using the scroll bar to the right to see all rows. You will see the most recent page of transactions. To see past transactions, click the dropdown next to the label **Page**. Select the appropriate date range. The system will refresh and you will see that page. The range currently displays date. That is the default. If you select a different sort like receipt number, the range will change to display receipt numbers.

#### Create a product transaction

To create an inventory transaction, left-click the **Add a Transaction** button. The system will display a product transaction form.

|                             | C                          | ookie Transad  | tion                                                                           |
|-----------------------------|----------------------------|----------------|--------------------------------------------------------------------------------|
| Date: 2014-07               | 7-24 Pickup<br>ype: Normal | :<br>2nd Party | Receipt: RHI000 #                                                              |
| Variety<br>Savannah Smiles  | Cases<br>0                 | Pkgs<br>0      | Add Product                                                                    |
| Trefoils<br>Do-Si-Dos       | 0                          | 0              | Contact Info                                                                   |
| Rah Rah Raisin<br>Tagalongs | 0                          | 0              | Becky Harrigan<br>beckydemo@lbb.com<br>123 Any StreetSan<br>Diaro 566-666-6666 |
| Thin Mints                  | 0 = 0                      | 0 = 0          |                                                                                |
| -                           |                            |                | + Save/Print Okay Cancel                                                       |

**Date** – enter the date of the transaction. The system will default to the current date or the previously keyed date. *Leave this as the date you are <u>entering</u> the order, <u>not</u> the pick up date.* 

**Pickup** – You can specify a preferred pickup date. Enter only a date that is available for your desired cupboard (check the cupboard calendar or run the cupboard report from the Reports tab; do not enter a date for a time that cupboard is not open). You do not need to select a time.

Receipt : - this is a fifteen character alphanumeric field that you may use for reference to the transaction. NOTE: This box cannot be left blank. eBudde<sup>™</sup> will default to an automated number. If you need to key your own receipt number, you can override just by keying in the box. If you key in the box by mistake, click the # button to have eBudde<sup>™</sup> create a receipt number for you. For Exchanges, make two enteries, and enter Exch-In for what you are bringing back, and Exch-Out for what you would like to pick up.

**Type** – Select type of transaction.

Normal – Transaction with no specific designation Booth – Transaction is for a booth sale

**Second Party:** - this refers to the other party that is getting/giving the cookies. Is the transaction you wish to enter with a cupboard or a troop? You would select it

by clicking the drop down or typing in the first letter. You then enter the number of the second party – troop number or cupboard name.

**Product Movement:** You have two options. Remove Product or Add Product - If cookies are being added to your troop, click Add Product. If cookies are being removed from your troop, click Remove Product. (Use Remove Product for Exchanges, entering the product coming *in to* the cupboard. Use Remove Product also for when you are transfering product *to* a troop – the troop giving up product in an troop to troop exchange should make the transaction entry.

Enter the quantities of product in either cases, packages or both. The system will total the information for you so you can verify accuracy.

**Contact Info** – This is for you to provide contact information so the other party has this information if needed. eBudde<sup>™</sup> will pre-fill this information with your contact information (whomever is the user making the entry). Including contact info will help the cupboard managers contact you, if needed.

The add more button allows you to create multiple transactions by going to an entry form immediately. Click or press the spacebar on this button to activate.

Left-click **Okay** to save the transaction. Left-click **Cancel** to leave the form without saving.

You then must click **Save** to save the transaction(s) entered. The system will warn you if you do not save the worksheet as your data will not be saved.

**Save and Print** – This button has two functions. It will print a receipt **AND** save the transaction. This button replaces the **Receipt** button. The receipt button only printed the receipt and did not save the transaction unless you clicked the save button on the summary grid.

### Create a Pending Order Request for a Cupboard

A troop can create a pending cookie order request for a cupboard on the transaction tab. The order is created automatically if the following options are selected on the product transaction form:

**Second Party**: Cupboard is selected and the name of the cupboard is selected **Product Movement**: Add Product is selected

When you click **Okay** and the transaction is displayed on the grid, you will see a yes under the pending column.

The transaction will be locked after you have picked up and signed for the product by the Cupboard Manager (at the time of pick up for cupboards using the Cupboard Keeper App, later that evening for cupboards not using the app. DO NOT change an order after the transaction appropriately according to council's process. You council will advise the locking timing.

|                 | (          | Cookie Transa   | ction            |                                     |
|-----------------|------------|-----------------|------------------|-------------------------------------|
| Date: 2014-0    | 7-28 Picku | p:              | Receipt:         | THI000 #                            |
| Type: N         | ormal 💌    | 2nd Party: Cupb | bard 💌 Lemon Gro | ove (100) 💌                         |
| Variety         | Cases      | Pkgs            |                  |                                     |
| Savannah Smiles | 0          | 0               |                  | Product Movement                    |
| Trefoils        | 0          | 0               |                  | , lad Houdet                        |
| Do-Si-Dos       | 0          | 0               |                  |                                     |
| Samoas          | 0          | 0               |                  | Contact Info                        |
| Rah Rah Raisin  | 0          | 0               |                  | Becky Harrigan<br>beckydemo@lbb.com |
| Tagalongs       | 1          | 0               |                  | 123 Ány StreetSan                   |
| Thin Mints      | 1 = 2      | 0 = 0           |                  | Didgo                               |
|                 |            |                 |                  |                                     |
|                 |            |                 |                  | Print Okay Cancel                   |

# **Rewards Tab**

The rewards tab is for troops placing a compiled troop reward order, as you will do for the Clipboards (if your troop qualifies). You may also create reward orders by girl, as you will for Final Rewards.

#### **Troop Reward Order**

| 1         |           |          |       |             |          |             |             | Troc         | op 6073  | Troop    | Reward  | s 🕜          |         |  |
|-----------|-----------|----------|-------|-------------|----------|-------------|-------------|--------------|----------|----------|---------|--------------|---------|--|
| Dashboard | Contacts  | Settings | Girls | Init. Order | Delivery | Girl Orders | Booth Sites | Transactions | Rewards  | Deposits | GOC Org | Sales Report | Reports |  |
| Troo      | p Rewa    | ards O   | rder  | Forms       |          |             |             |              |          |          |         |              |         |  |
| Initial   | Rewards   | Order    |       |             |          |             | View        | Fill Out     | Girl Rpt |          |         |              |         |  |
| Final F   | Rewards ( | rder     |       |             |          |             | View        | Fill Out     | Girl Rpt |          |         |              |         |  |

The **View** button allows you to see the rewards order. The **Fill Out** button is for entering the troop order.

Click the **Fill Out** button. The system will display all the rewards available for selection.

|                                                |                                       |                              |                               |                         |                |             |             |              |         | Tro  |
|------------------------------------------------|---------------------------------------|------------------------------|-------------------------------|-------------------------|----------------|-------------|-------------|--------------|---------|------|
| Dashboard                                      | Contacts                              | Settings                     | Girls                         | Init. Order             | Delivery       | Girl Orders | Booth Sites | Transactions | Rewards | Depo |
| Use the fon<br>Click on a g<br><b>GIRL ORI</b> | m below to<br>yirl id at the<br>DERS: | fill out your<br>top to edit | initial rewa<br>a girl's rewa | rd order.<br>ard order. |                |             |             |              |         |      |
| Edit All                                       |                                       |                              |                               |                         |                |             |             |              |         |      |
| Allison N                                      | <u>I.</u> recei                       | ves 0 rewar                  | ds                            |                         |                |             |             |              |         |      |
| Alyson A                                       | <u>A.</u> recei                       | ves 0 rewar                  | ds                            |                         |                |             |             |              |         |      |
| Krista E                                       | recei                                 | ves 0 rewar                  | ds                            |                         |                |             |             |              |         |      |
| Mikayla                                        | <u>G.</u> recei                       | ves 0 rewar                  | ds                            |                         |                |             |             |              |         |      |
| Natasha                                        | <u>B.</u> recei                       | ves 0 rewar                  | ds                            |                         |                |             |             |              |         |      |
| Rebecca                                        | <u>a S.</u> recei                     | ves 0 rewar                  | ds                            |                         |                |             |             |              |         |      |
| Victoria                                       | C. recei                              | ves 0 rewar                  | ds                            |                         |                |             |             |              |         |      |
|                                                |                                       |                              |                               |                         |                |             |             |              |         |      |
| TROOP C                                        | ORDER:                                |                              |                               |                         |                |             |             |              |         |      |
| Box Lev                                        | el Qu                                 | antity                       |                               |                         | Rewa           | rd          |             |              |         |      |
|                                                | 1 0                                   | C                            | ookie Clipl                   | ooard                   |                |             |             |              |         |      |
|                                                |                                       | C                            | Cancel                        | Subr                    | nit Reward Ord | er          |             |              |         |      |

Enter in the quantities for the troop reward order (in this case, there is only one item). Click the **Submit Reward Order** to submit the order to the service unit. Click the **Return to Report List** button to return to the previous screen.

#### Individual Girl Reward Order

The eBudde<sup>™</sup> system automatically will calculate the girl orders based on their boxes sold under the Girl Orders tab. The only thing you will have to do is enter sizes (if appropriate), verify totals and submit your order.

| 1         |           |          |       |             |          |             |             | Troc         | op 6073  | Troop    | Reward  | s 🕜          |         |  |
|-----------|-----------|----------|-------|-------------|----------|-------------|-------------|--------------|----------|----------|---------|--------------|---------|--|
| Dashboard | Contacts  | Settings | Girls | Init. Order | Delivery | Girl Orders | Booth Sites | Transactions | Rewards  | Deposits | GOC Org | Sales Report | Reports |  |
| Troop     | Rewa      | ards O   | rder  | Forms       |          |             |             |              |          |          |         |              |         |  |
| Initial I | Rewards ( | Order    |       |             |          |             | View        | Fill Out     | Girl Rpt |          |         |              |         |  |

For this example we will be working with the Final Rewards Order. The **View** button allows you to see the rewards order. The **Fill Out** button is for entering the girl and troop order.

|                    |                   |                     |                   |                   |                           |                      |                      | Troo          | o 70 Final   | Rewar   | ds Ord   | ler     |              |         |
|--------------------|-------------------|---------------------|-------------------|-------------------|---------------------------|----------------------|----------------------|---------------|--------------|---------|----------|---------|--------------|---------|
| Dashboard          | Contacts          | Settings            | Girls             | Init. Ore         | ier C                     | Delivery             | Girl Orders          | Booth Sites   | Transactions | Rewards | Deposits | GOC Org | Sales Report | Reports |
| Use the<br>Click o | e form<br>n a gir | below<br>I id at ti | to fill<br>he top | out yo<br>o to eo | our fir<br>dit a <u>c</u> | nal rev<br>girl's re | ward ord<br>eward or | ler.<br>rder. |              |         |          |         |              |         |
| GIRL O             | RDERS:            |                     |                   |                   |                           |                      |                      |               |              |         |          |         |              |         |
| EditA              | JI                |                     |                   |                   |                           |                      |                      |               |              |         |          |         |              |         |
| Aaliya             | hA r              | eceives             | 0 rewa            | ards (            | size/ca                   | talog se             | election nee         | ded)          |              |         |          |         |              |         |
| Abiga              | ii L              | eceives             | 0 rewa            | ards (            | size/ca                   | italog se            | election nee         | ded)          |              |         |          |         |              |         |
| Anes               | sia G. In         | eceives             | 0 rewa            | ards (            | size/ca                   | italog se            | election nee         | ded)          |              |         |          |         |              |         |
| Arabe              | illa B. In        | eceives             | 0 rewa            | ards (            | size/ca                   | italog se            | election nee         | ded)          |              |         |          |         |              |         |
| Baile              | <u>/M.</u> 1      | eceives             | 0 rewa            | ards (            | size/ca                   | italog se            | election nee         | ded)          |              |         |          |         |              |         |
| Beth I             | e r               | eceives             | 0 rewa            | ards (            | size/ca                   | talog se             | election nee         | ded)          |              |         |          |         |              |         |
| Caris              | saW, r            | eceives             | 0 rew             | ards (            | size/ca                   | italog se            | election nee         | ded)          |              |         |          |         |              |         |
| Cecili             | aR. r             | eceives             | 0 rew             | ards (            | size/ca                   | italog se            | election nee         | ded)          |              |         |          |         |              |         |

If you need to enter information for a girl order, the system will tell you. eBudde<sup>™</sup> will point that out to you by highlighting a message in red saying (size/catalog selection needed). Once you have submitted the girl's order, eBudde<sup>™</sup> will display the message in green. (size/catalog selection done). You can now edit all girl orders at the same time or click each girl individually. To update a specific girl you:

Click the girl's name.

|    |                |                                                                                                    |                                                         |                             |             | в            | ecky H Re   | wards      |            |          |         |              |            |
|----|----------------|----------------------------------------------------------------------------------------------------|---------------------------------------------------------|-----------------------------|-------------|--------------|-------------|------------|------------|----------|---------|--------------|------------|
| Da | ashboard Conta | cts Settings (                                                                                                    | Girla                                                   | Init. Order                 | Delivery    | Girl Orders  | Booth Sites | Transactio | ns Rewards | Deposits | GOC Org | Sales Report | Reports    |
|    | Boxes sold:    | 564                                                                                                    |                                                         |                             | <b>T</b> (1 |              |             |            |            |          |         |              |            |
|    | Box Level      | Reanie Can                                                                                                    |                                                         |                             | Incentiv    | /e           |             |            |            |          |         |              |            |
|    | 400            | Doodle Pad Pl                                                                                                    | hoto Fra                                                | ame                         |             |              |             |            |            |          |         |              |            |
|    | 200            | bar patch (pic           200+           400+           Globa           1           0           1           0           1           0           1           0           1           0           1           0           1           0           1           0           1           0           1           0           1           0           1           1           1           1           1           1           1           1           1           1           1           1           1           1            1           1           1           1           1           1           1           1           1           1           1           1           1 <th>ck 1)<br/>Bar Pa<br/>Bar Pa<br/>al Splas<br/>YM<br/>YM<br/>AS</th> <th>tch<br/>tch<br/>sh Fashion Tr</th> <th>ee</th> <th></th> <th></th> <th></th> <th></th> <th></th> <th></th> <th></th> <th></th> | ck 1)<br>Bar Pa<br>Bar Pa<br>al Splas<br>YM<br>YM<br>AS | tch<br>tch<br>sh Fashion Tr | ee          |              |             |            |            |          |         |              |            |
|    |                | Cookie Dough                                                                                                    | I                                                       |                             |             |              |             |            |            |          |         |              |            |
|    | 300            | Hair/Bath Tow                                                                                                    | el Set i                                                | for Small Par               | nda         |              |             |            |            |          |         |              |            |
|    |                |                                                                                                    |                                                         | Cancel                      | Submit      | : Girl Order |             |            |            |          |         | may<br>See   | be<br>your |

Enter the size for the t-shirt. Click the **Submit Girl Order** button. If you do not want to submit the girl order, click the **Cancel** button.

The system will now remind you to submit your troop order after submitting a girl order. There will be messaging displayed for you as a reminder.

|                                                         |                            |                     |                            |               |                                       |                      |                    |               | Troop 60     | 73 Final    | Reward | s Order  |         |              |        |
|---------------------------------------------------------|----------------------------|---------------------|----------------------------|---------------|---------------------------------------|----------------------|--------------------|---------------|--------------|-------------|--------|----------|---------|--------------|--------|
| ishboard Co                                             | ontacts                    | Settings            | Girls                      | Init.         | Order                                 | Delivery             | Girl Or            | rders         | Booth Sites  | Transaction | Reward | Deposits | GOC Org | Sales Report | Report |
|                                                         |                            |                     |                            |               |                                       |                      |                    |               |              |             |        |          |         |              |        |
|                                                         |                            | Warning             | : Don't                    | forge         | t to sul                              | mit you              | troop or           | der if i      | it's now rea | dy!         |        |          |         |              |        |
|                                                         |                            |                     |                            |               |                                       |                      |                    |               |              |             |        |          |         |              |        |
| Use the i                                               | form b                     | elow to             | o fill d                   | ut ye         | our fii                               | nal rev              | ard or             | der.          |              |             |        |          |         |              |        |
| Use the i<br>Click on                                   | form k<br>a girl           | elow to<br>id at th | o fill d<br>e top          | ut yo<br>to e | our fii<br>dit a <u>(</u>             | nal rev<br>girl's re | vard or<br>ward o  | der.<br>order | t            |             |        |          |         |              |        |
| Use the<br>Click on                                     | form L<br>a girl           | elow to<br>id at th | o fill d<br>e top          | ut yo<br>to e | our fii<br>dit a <u>(</u>             | nal rev<br>girl's re | vard or<br>eward o | der.<br>order | t            |             |        |          |         |              |        |
| Use the<br>Click on<br>SIRL ORD                         | form b<br>a girl<br>DERS:  | elow to<br>id at th | o fill c<br>e top          | ut yo<br>to e | our fii<br>dit a <u>(</u>             | nal rev<br>girl's re | vard or<br>eward o | der.<br>order | t            |             |        |          |         |              |        |
| Use the<br>Click on<br>BIRL ORD<br>EditAll              | form I:<br>a girl<br>DERS: | elow to<br>id at th | o fill o<br>e top          | to e          | our fii<br>dit a <u>(</u>             | nal rev<br>girl's re | vard or<br>eward o | der.<br>order |              |             |        |          | -       |              |        |
| Use the i<br>Click on<br>BIRL ORD<br>EditAll<br>CindyW. | form k<br>a girl<br>DERS:  | elow to<br>id at th | o fill o<br>e top<br>wards | to e          | our fil<br>dit a <u>g</u><br>/catalog | pal rev<br>girl's re | ward ord<br>ward o | der.<br>order |              |             |        |          |         |              |        |

When you click the Edit All link, eBudde<sup>™</sup> will display all the girls in the troop and their boxes sold and t-shirt sizes. It will then list the rewards the girl has earned.

If there are choices or sizes, you will select all those selections for all the girls before you submit.

|                          |                          |                                                                                                    |                                                                              |                             |          | All Gi     | 1 Re | wa        | rds         |         |          |         |              |         |
|--------------------------|--------------------------|----------------------------------------------------------------------------------------------------|------------------------------------------------------------------------------|-----------------------------|----------|------------|------|-----------|-------------|---------|----------|---------|--------------|---------|
| lashboard                | Contacts S               | ettings G                                                                                                    | Hris                                                                         | Init. Order                 | Delivery | Girl Orden | Boot | th Sittes | Transaction | Rewards | Deposits | GOC Org | Sales Report | Reporta |
| Gint /<br>Boxes solid: 1 | Kallyah Avery<br>133     |                                                                                                    |                                                                              |                             |          |            |      |           |             |         |          |         |              |         |
| Box Level                |                          |                                                                                                    |                                                                              | Incentive                   |          |            |      |           |             |         |          |         |              |         |
| 190                      | 109 Package              | Level (pick<br>Cookle Doug<br>\$30 Cookle I<br>Theme/Parb<br>Pencil Case<br>Shoe Pencil<br>Theme/Parb<br>Wall Fabric F                   | t)<br>h Pkg<br>Dough<br>cipation<br>r Packag<br>Case<br>cipation<br>*eace S  | Patch<br>ge<br>Patch<br>ign |          |            |      |           |             |         |          |         |              |         |
| Girt /                   | Abigail Littlefor<br>167 | 4                                                                                                    |                                                                              |                             |          |            |      |           |             |         |          |         |              |         |
| Box Level                |                          |                                                                                                    |                                                                              | Incentive                   |          |            |      |           |             |         |          |         |              |         |
| 150                      | 150 Package              | Level (pick<br>Cookie Doug<br>Theme/Parb<br>\$45 Cookie I<br>fe Travel Bag<br>Theme/Parb<br>Wall Fabric F<br>Shoe Pencil<br>Oranfe Trave | 1)<br>h Packa<br>cipation<br>Dough<br>i Packag<br>cipation<br>Packag<br>Case | ige<br>Patch<br>Patch<br>gn |          |            |      |           |             |         |          |         |              |         |

Once you have updated all the girl rewards and submitted, eBudde<sup>™</sup> will show that the selections were completed.

|                                                |                                         |                                  |                        |                         |           | Т           | roop 6073a  | Final Rewa   | rd Orde | r 🕜      |
|------------------------------------------------|-----------------------------------------|----------------------------------|------------------------|-------------------------|-----------|-------------|-------------|--------------|---------|----------|
| shboard Cor                                    | ntacts Set                              | ttings                           | Girls                  | Init. Order             | Delivery  | Girl Orders | Booth Sites | Transactions | Rewards | Deposits |
| e the form be<br>ick on a girl io<br>IRL ORDER | low to fill ou<br>l at the top to<br>S: | ut your fir<br>o edit a <u>c</u> | nal rewa<br>girl's rew | rd order.<br>ard order. |           |             |             |              |         |          |
| Edit All                                       |                                         |                                  |                        |                         |           |             |             |              |         |          |
| Becky H.                                       | receives 21                             | 1 reward                         | s (size/               | catalog select          | ion done) |             |             |              |         |          |
| <u>Cynthia W.</u>                              | receives 24                             | 4 reward                         | s (size/               | catalog select          | ion done) |             |             |              |         |          |
|                                                |                                         |                                  |                        |                         |           |             |             |              |         |          |

Once all the girl reward orders have been updated, review your troop order total. You may need to enter additional quantities for items that are not automated. In the example below, you would need to enter a quantity in the box labeled GOC Patch. Once you have entered that number, you will click the **Submit Reward Order** button to submit your order to your service unit.

|                                                                     |                                                                           | Troop 6073 Final   Rewards (                                                                                              | Order            |                      |
|---------------------------------------------------------------------|---------------------------------------------------------------------------|----------------------------------------------------------------------------------------------------|------------------|----------------------|
| Dashboard Contacts                                                  | Settings Girl                                                             | Init. Order Delivery Girl Orders Booth Sites Transactions Rewards                                                         | Deposits GOC Org | Sales Report Reports |
| Use the form<br>Click on a gin<br>GIRL ORDER:<br>Becky H<br>Pathy W | below to fi<br>I id at the to<br>s:<br>receives 5 ince<br>receives 0 ince | l out your final reward order.<br>op to edit a girl's reward order.<br>ntives (size/catalog selection done)<br>ntives     |                  |                      |
| TROOP ORDE                                                          | R:                                                                        | to constitue                                                                                                    |                  |                      |
| Box Level                                                           | Quantity                                                                  | Incentive                                                                                                    |                  |                      |
| 150                                                                 | 1                                                                         | Beanie Cap<br>Doorlle Dad Dhoto Erame                                                                                     |                  |                      |
| 200                                                                 | 1                                                                         | bar patch (pick 1)<br>1 200+ Bar Patch<br>0 400+ Bar Patch<br>0 Global Splash Fashion Tee<br>0 YS<br>0 YM<br>0 AS<br>0 AM |                  |                      |
|                                                                     | 1                                                                         | Cookie Dough                                                                                                    |                  |                      |
| 300                                                                 | 1                                                                         | Hair/Bath Towel Set for Small Panda                                                                                       |                  |                      |
| 0                                                                   | 0                                                                         | GOC Patch<br>Submit Incentive Order                                                                                       |                  |                      |

**Cancel** – this button returns you to the screen where you can view or fill out. **Submit Reward Order** – This button submits the troop reward order to the service unit. Once you click this button, the reward orders for girl and troops cannot be changed by troops only by a service unit user.

# Deposits

The Deposits tab is for GSGLA the *debits* tab as this is where you will the ACH debit transactions entered for your troop. This is the only functions of this tab.

|           |          |          |                            |               |          |              |          |         |             | Untario-i |
|-----------|----------|----------|----------------------------|---------------|----------|--------------|----------|---------|-------------|-----------|
| Dashboard | Contacts | Settings | Troops                     | Init. Order   | Delivery | Transactions | Deposits | Rewards | Booth Sites | Reports   |
|           |          |          | Column Filter<br>No Filter | Low:<br>High: |          |              |          |         |             |           |
| ◆ Bank 🔹  | Date     |          | +                          | Ref. Number   | •        | Verified     | + Troo   | р       | ◆ Amou      | nt        |
|           |          |          |                            |               |          |              |          |         |             | <u> </u>  |
|           |          |          |                            |               |          |              |          |         |             |           |
|           |          |          |                            |               |          |              |          |         |             |           |
|           |          |          |                            |               |          |              |          |         |             |           |
|           |          |          |                            |               |          |              |          |         |             |           |
|           |          |          |                            |               |          |              |          |         |             |           |
|           |          |          |                            |               |          |              |          |         |             |           |
|           |          |          |                            |               |          |              |          |         |             |           |

### Navigating the Deposit Information Page

#### Scrolling

Debit data is displayed in the order keyed by default. You can scroll through the deposit pages by using the scroll bar located to the right of the deposit page.

#### <u>Sorting</u>

You can sort the debit data in an order that will show you the information in the order that you want.

- ▼ Sort from smaller or earliest to larger or latest
- ▲ Sort from larger or latest to smaller or earliest
- Not sorted by this column

#### Search and Filter

Column Filter – The column filter allows you to search and selectively display by any of the columns available. The default is **No Filter**. This will display all transactions. You use the drop down box to select your search/display column. In the **Low and High** boxes you enter the range that you want to see displayed on the page.

# Sales Report

The sales report reflects all transactions for the troop in the system. It includes the initial order, any additional orders, deposits and the calculation for troop profit, council monies and balance due. Gift of Caring/Donation cookies will automatically populate on the sales report from the girl order tab.

We have now secured the display of the bank account and routing numbers. These numbers will be hashed out as a default. Council can designate specific users that may see the full numbers.

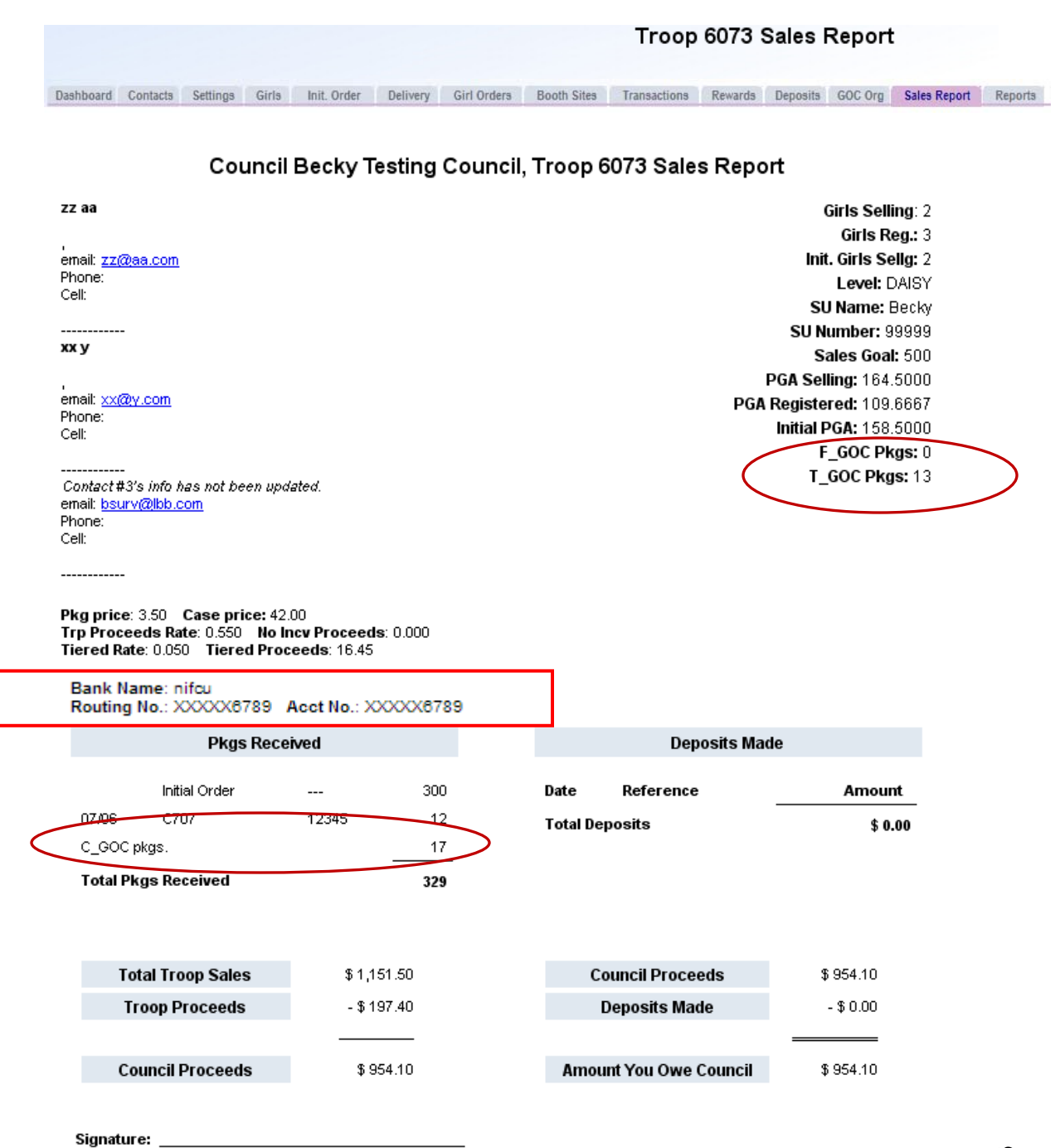

# **Reports**

The reports tab allows troops to run two information reports. The cupboard report will list all open cupboards and their location/hours of operation. The delivery station report lists the delivery site information including address and contact information. The delivery report will only display sites available to the troop.

oop 6073 Reports Sites Transactions Rewards D Iroop ou/s: Reports Cupboard Information Reports A XLSX PDF Cupboards Delivery Station Information Reports A XLSX PDF **Delivery Stations** 

|           |          |          |       |             |          |             | Tr    |
|-----------|----------|----------|-------|-------------|----------|-------------|-------|
| Dashboard | Contacts | Settings | Girls | Init. Order | Delivery | Girl Orders | Booth |
| Troop     | 6073.6   | Penort   | •     |             |          |             |       |

|                | 12     |                    |          | #60       | 73 Cı                  | upbo    | ard List     |              |              |                       |
|----------------|--------|--------------------|----------|-----------|------------------------|---------|--------------|--------------|--------------|-----------------------|
|                |        |                    |          |           | Bec                    | ky De   | mo           |              |              |                       |
|                |        |                    |          | Ju        | 1 <mark>27</mark> , 20 | 13 at 0 | )3:11PM      |              |              |                       |
| Name           | Number | Address            | Address2 | City      | State                  | Zip     | Home Phone   | Work Phone   | Cell Phone   | Hours Of<br>Operation |
| 101            | 101    | 6614 Charlene Ave. |          | San Diego | CA                     | 92114   |              |              |              | Saturday - 8am - 5pm  |
| Becky's House  | 2T     | 1231 Upas St.      |          | San Diego | CA                     | 92103   | 619-555-5555 | 619-555-5555 | 619-555-5555 | Saturday - 8am - 5pm  |
| Hunters Ridge  | 792    |                    |          |           |                        |         |              |              |              |                       |
| import try out | 100    |                    |          |           |                        |         |              |              |              |                       |

|                                       |     | #10                      | 002 Delive | ery List      |    |       |  |  |  |  |
|---------------------------------------|-----|--------------------------|------------|---------------|----|-------|--|--|--|--|
| Becky Demo<br>Jul 27, 2013 at 02:19PM |     |                          |            |               |    |       |  |  |  |  |
|                                       |     |                          |            |               |    |       |  |  |  |  |
| AppleValleyFRI-Ln1                    | 648 | 13000 Zoo Blvd           |            | Apple Valley  | CA | 95124 |  |  |  |  |
| AppleValleyFRI-Ln2                    | 649 | 13000 Zoo Blvd           |            | Apple Valley  | CA | 95124 |  |  |  |  |
| AustinTHU                             | 640 | 101 Maple Ave            |            | Austin        | CA | 95912 |  |  |  |  |
| BaldwinTHU(new)                       | 645 | 1350 Florence St         |            | Baldwin       | CA | 54002 |  |  |  |  |
| BalsamLakeWED                         | 630 | 507 Main St              |            | Balsam Lake   | CA | 54810 |  |  |  |  |
| BlaineFRI2/1                          | 650 | 8271 W 35W Service Dr NE |            | Blaine        | CA | 95449 |  |  |  |  |
| BlaineSAT1/26-Ln1                     | 601 | 8271 W 35W Service Dr NE |            | Blaine        | CA | 95449 |  |  |  |  |
| BlaineSAT1/26-Ln2                     | 602 | 8271 W 35W Service Dr NE |            | Blaine        | CA | 95449 |  |  |  |  |
| BlaineSAT1/26-Ln3                     | 603 | 8271 W 35W Service Dr NE |            | Blaine        | CA | 95449 |  |  |  |  |
| BlaineSUN1/27                         | 609 | 8271 W 35W Service Dr NE |            | Blaine        | CA | 95449 |  |  |  |  |
| BloomingtonWED                        | 631 | 401 W 98th St            |            | Bloomington   | CA | 95420 |  |  |  |  |
| BrooklynParkMON                       | 612 | 7411 85th Ave N          |            | Brooklyn Park | CA | 95445 |  |  |  |  |

Reports are now in XLSX format.